h

# How to Install ADISRA SmartView Runtime on Linux

ADISRA

#### **Document Information**

| Software Version: | 4.1.2.1        |
|-------------------|----------------|
| Creation Date:    | 10 November 24 |
| Last Edit Date:   | 9 April 25     |
| Version:          | V 1.1          |

ADISRA · 6001 W. Palmer Lane, Suite 350-285 · Austin, TX 78727 Phone: 1-833-5ADISRA (1-833-523-4772) ·. 1-512-993-2949

## **Table of Contents**

| 1. Sc   | соре                                                                     | 4  |
|---------|--------------------------------------------------------------------------|----|
| 2. Su   | ummary                                                                   | 4  |
| 3. Ar   | rchitecture                                                              | 5  |
| 4. на   | ardware Requirements                                                     | 7  |
| 5. So   | oftware Requirements                                                     | 8  |
| 5.1.    | Operating System Compatibility                                           | 8  |
| 5.2.    | NET Runtime                                                              | 8  |
| 5.3.    | Web Server                                                               | 9  |
| 6. M    | Nodules Available on Linux Runtime                                       | 10 |
| 6.1.    | Modules Migration Report                                                 |    |
| 6.2.    | Database Migration Report                                                |    |
| 6.3.    | Drivers Migration Report                                                 |    |
| 7. Lir  | inux Distributions                                                       | 13 |
| 8. In:  | nstallation Prerequisites                                                | 14 |
| 8.1.    | Apache installation and configuration                                    |    |
| 8.2.    | Dongle Library installation and configuration                            | 15 |
| 8.3.    | Linux Alpine distribution - Missing package you need to install manually | 16 |
| 8.3     | .3.1. Installing the prerequisites                                       | 16 |
| 8.3     | .3.2. Installing the ADISRA Runtime                                      |    |
| 8.:     | .3.3. Running the ADISRA Remote Tools Service                            | 1/ |
| 9. AL   | DISRA SmartView Installation                                             |    |
| 9.1.    | ADISRA SmartView Linux Runtime Deployment                                |    |
| 10. Re  | emote Management Tool                                                    | 21 |
| 10.1.   | I. Overview                                                              | 21 |
| 10.2.   | 2. Target Tab                                                            | 23 |
| 10.3.   | 3. Project Tab                                                           | 24 |
| 10.4.   | I. License Tab                                                           | 25 |
| 10.5.   | 5. Log Tab                                                               | 26 |
| 10.6.   | 5. RemoteToolsServiceLnx execution                                       | 26 |
| 10.7.   | 7. Remote Management Tool execution and connection.                      | 27 |
| 11. Lic | icensing the RunTimeLnx using the Remote Management Tool                 | 29 |
| 11.1.   | L. Types of Licenses on Linux                                            | 30 |

ADISRA · 6001 W. Palmer Lane, Suite 350-285 · Austin, TX 78727 Phone: 1-833-5ADISRA (1-833-523-4772) ·. 1-512-993-2949

| 11.2.    | Registering a License                                                       |                      |
|----------|-----------------------------------------------------------------------------|----------------------|
| 11.2.    | 2.1. Softkey                                                                |                      |
| 11.2.    | 2.2. Hard key                                                               |                      |
| 11.3.    | Deactivating a License                                                      |                      |
| 11.4.    | Certificate of authenticity                                                 |                      |
| 12. App  | plication Deployment and Execution                                          |                      |
| 12.1.    | Transfer Application                                                        |                      |
| 12.1.    | 1.1. Uploading ADISRA SmartView projects Manually                           |                      |
| 12.1.    | 1.2. Uploading ADISRA SmartView projects to Linux using the Remote Mana     | gement Tool37        |
| 12.1.    | 1.3. 🔪 Uploading web pages to Linux (for Web Viewer access) using the Remot | te Management Tool38 |
| 12.2     | Evocuto the Puntime Process                                                 | 20                   |
| 12.2.    | Execute the Kulturie Plocess                                                | 20                   |
| 12.2.    | 2 Linux Runtime execution (Command line)                                    | 40                   |
| 12.2.    | 2.3 Linux Runtime execution (As a service)                                  | 41                   |
| 12.2.    | 2.3.1 Configure the appsettings ison                                        | 41                   |
| 12.2.    | 2.3.2. Create the Systemd service file                                      |                      |
| 12.2.    | 2.3.3. Configure Systemd                                                    |                      |
| 12.2.    | 2.3.4. Validate the Systemd Configuration                                   |                      |
| 12.2.    | 2.3.5. Systemd useful commands                                              |                      |
| 12.3.    | Ports                                                                       |                      |
|          |                                                                             | /                    |
| 12.4.    | Viewer Connection                                                           |                      |
| 12.5.    | Web Connection                                                              |                      |
| 12.6     | Date Wetcher Organization                                                   |                      |
| 12.6.    | Data watcher Connection                                                     |                      |
| 13. Linu | IX Runtime troubleshooting                                                  |                      |
| 13.1.    | How to check if the Runtime executables have permission to be exec          | uted 48              |
| 13.2.    | Permission denied in Web Viewer                                             |                      |
| 13.3.    | Runtime Logs on Linux                                                       |                      |
| 13.3.    | Analyzing Logs using the Remote Management Tool                             |                      |
| 13.3.    | 3.2. Analyzing Logs saved locally on the Linux machine                      |                      |
|          |                                                                             | 1                    |
| 1        |                                                                             | \                    |
|          |                                                                             | 6                    |
|          |                                                                             |                      |

ADISRA · 6001 W. Palmer Lane, Suite 350-285 · Austin, TX 78727 Phone: 1-833-5ADISRA (1-833-523-4772) ·. 1-512-993-2949

h.

### 1. Scope

ADISRA SmartView Runtime is the server process responsible for PLC communications, Database connections, Service and Trigger execution, and other functions such as broadcasting data to the client interfaces (Viewer or the Web Clients) in a multithreaded environment.

## 2. Summary

This document provides an overview of the ADISRA SmartView Runtime on Linux. This feature is available from version 4.1.0.0 to the latest versions.

You will learn how to deploy, configure, and execute the ADISRA SmartView Runtime on multiple Linux distributions. In the following chapters you will learn the hardware requirements along with the procedures to install ADISRA SmartView Runtime on Linux distributions, license it, and execute applications using the remote management tool or via command line.

**Note:** Applications for the ADISRA SmartView Runtime are created in the ADISRA SmartView engineering environment. The ADISRA SmartView engineering environment is only available on Windows and not covered by this document.

ADISRA · 6001 W. Palmer Lane, Suite 350-285 · Austin, TX 78727 Phone: 1-833-5ADISRA (1-833-523-4772) · . 1-512-993-2949

## 3. Architecture

Let's look at the architecture below before proceeding with the document.

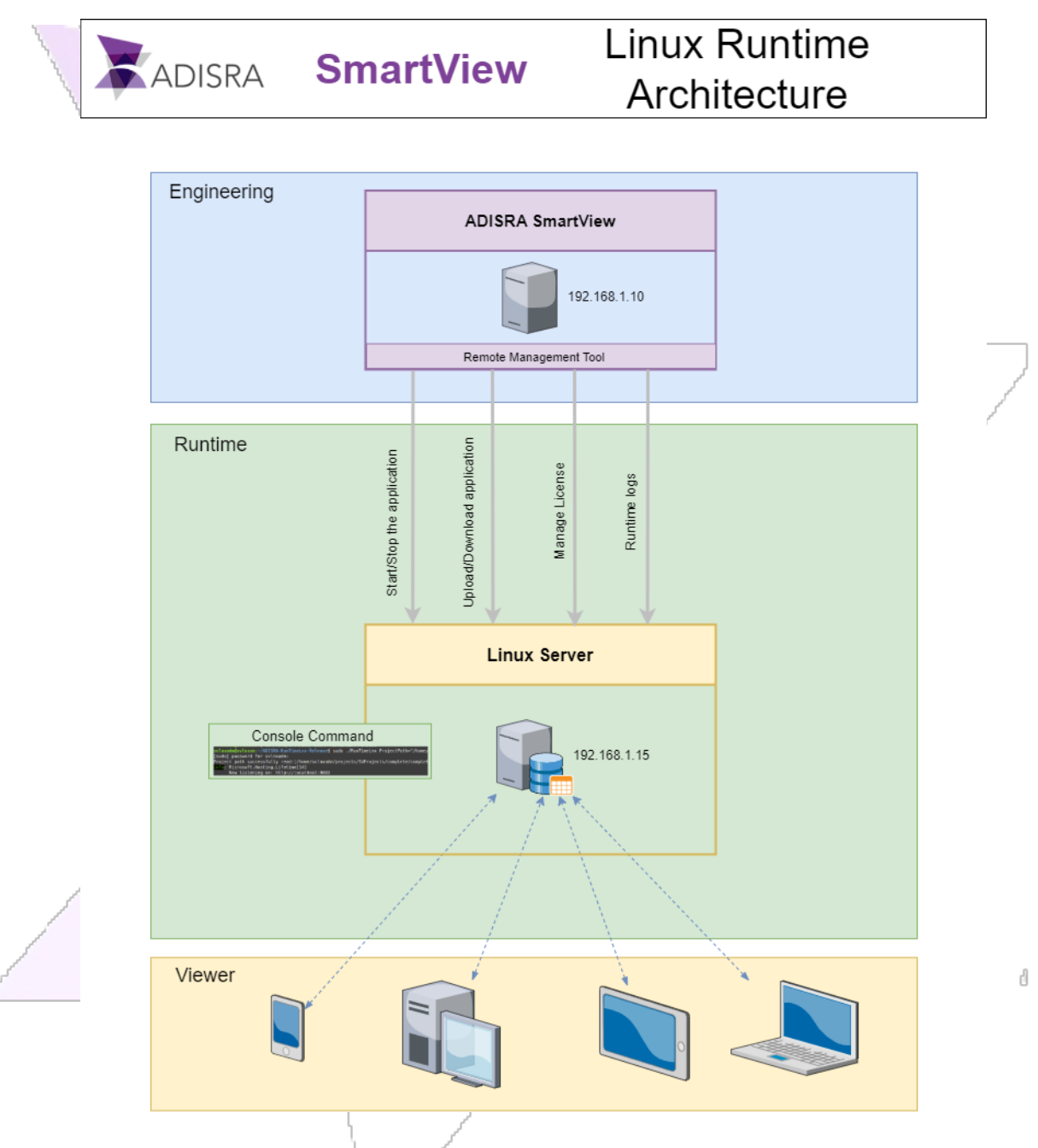

The image above shows the 3 processes levels for ADISRA SmartView. The first block represents the Engineering environment which only runs on Windows operating systems. It has the Remote Management Tool that can be used to manage the ADISRA SmartView Runtime environment on Linux. The installation of ADISRA SmartView

> ADISRA · 6001 W. Palmer Lane, Suite 350-285 · Austin, TX 78727 Phone: 1-833-5ADISRA (1-833-523-4772) ·. 1-512-993-2949

d

Runtime on Linux is an offline process and will be detailed in the following chapters. As soon as ADISRA SmartView Runtime is installed, and the Remote Management Tool Service is running, you can connect to it from the ADISRA SmartView Engineering environment to license the ADISRA SmartView Runtime, transfer applications, and start/stop the runtime process. The ADISRA SmartView Runtime can also be executed through the command line on the Linux environment, you will also learn how to do this later in this document. (see section 13.2)

ADISRA · 6001 W. Palmer Lane, Suite 350-285 · Austin, TX 78727 Phone: 1-833-5ADISRA (1-833-523-4772) ·. 1-512-993-2949

h

## 4. Hardware Requirements

The hardware requirements will vary depending on the complexity of the application. The ADISRA SmartView Runtime process has many responsibilities such as PLC communication, Database connections, Service and Trigger execution, and other functions such as broadcasting data to the client interfaces (Viewer or the Web Clients) in a multithreaded environment. The following requirements are recommendations from small to mid-applications.

#### Processor (CPU):

Minimum:

- CPU: 1.44 GHz
- RAM: 4 GB
- Hard Disk (min): 8 GB

#### Recommended:

- CPU: 1.7 GHz
- RAM: 6 GB
- Hard Disk (min): 20 GB

#### Network:

• Ethernet or other network connectivity for communication with Remote Viewer, PLC or other servers and devices.

ADISRA · 6001 W. Palmer Lane, Suite 350-285 · Austin, TX 78727 Phone: 1-833-5ADISRA (1-833-523-4772) ·. 1-512-993-2949

## 5. Software Requirements

## 5.1. Operating System Compatibility

The ADISRA SmartView Runtime is designed to run on various Linux distributions, including but not limited to:

- Arch Linux (CLI)
- Elementary OS (GUI)
- Zorin OS (GUI)
- Lubuntu (GUI) Ubuntu-based
- Pop!\_OS (GUI) Ubuntu-based
- Alpine Linux (CLI)
- Alpine Standard (CLI)
- Alpine Virt (CLI)
- CentOS (Both CLI and GUI)
- Debian (GUI)
- Linux Mint (GUI)
- Ubuntu Desktop (GUI)
- Ubuntu Server (CLI)

## 5.2. NET Runtime

The ADISRA SmartView Runtime for Linux has different builds for different architectures, and each build contains its relevant .net6 runtime dependencies. The highlighted runtime identifiers below illustrate the current available builds for ADISRA SmartView.

#### Linux RIDs

- linux-x64 (Most desktop distributions like CentOS, Debian, Fedora, Ubuntu, and derivatives)
- linux-musl-x64 (Lightweight distributions using <u>musl</u> like Alpine Linux)
- Iinux-mus1-arm64 (Used to build Docker images for 64-bit Arm v8 and minimalistic base images)
- linux-arm (Linux distributions running on Arm like Raspbian on Raspberry Pi Model 2+)
- linux-arm64 (Linux distributions running on 64-bit Arm like Ubuntu Server 64-bit on Raspberry Pi Model 3+)
- Iinux-bionic-arm64 (Distributions using Android's bionic libc, for example, Termux)

ADISRA SmartView Runtime for Linux is a self-contained .net6 application, which means there is no need to install the .net6 on the Linux distribution, it will be already packed in the tarball provided by ADISRA, keeping the installation simple and platform specific.

> ADISRA · 6001 W. Palmer Lane, Suite 350-285 · Austin, TX 78727 Phone: 1-833-5ADISRA (1-833-523-4772) · . 1-512-993-2949

d

## 5.3. Web Server

For the ADISRA SmartView application to serve web pages (so users will have access to the interface through the web client), it is necessary to configure a web server that best suits your deployment. In this document you will learn how to configure Apache as the Web Server.

ADISRA · 6001 W. Palmer Lane, Suite 350-285 · Austin, TX 78727 Phone: 1-833-5ADISRA (1-833-523-4772) ·. 1-512-993-2949

## 6. Modules Available on Linux Runtime

This section provides an overview of the runtime's modules and functionalities that have been migrated to Linux, as well as those that remain unimplemented or not supported.

## 6.1. Modules Migration Report

| Modules                            | Windows      | Linux        |
|------------------------------------|--------------|--------------|
| Alarms                             | $\checkmark$ |              |
| Audit                              | V            |              |
| Database                           | J            |              |
| Drivers                            | <b>v</b>     | <b>v</b>     |
| Language                           | $\checkmark$ | × /          |
| Recipe                             | <b>v</b>     |              |
| Recipe [Smart Recipe]              |              | ×            |
| Redundancy                         |              | × ×          |
| Remote Tools                       |              | V            |
| Reports                            |              | ×            |
| Security                           | V            |              |
| Services                           |              |              |
| Simulation                         |              |              |
| System Function Library            | V            |              |
| Tag History                        |              | $\checkmark$ |
| Triggers                           |              | $\checkmark$ |
| Tunneling                          | $\checkmark$ | $\checkmark$ |
| User Function Library              | V            | V            |
| Viewer [Native] - Running on Linux | J            | ×            |

ADISRA · 6001 W. Palmer Lane, Suite 350-285 · Austin, TX 78727 Phone: 1-833-5ADISRA (1-833-523-4772) · 1-512-993-2949

| Viewer [Remote] - Running on<br>Windows | $\checkmark$ | $\checkmark$ |
|-----------------------------------------|--------------|--------------|
| Viewer [Web] - Running on Browser       | $\checkmark$ | $\checkmark$ |

## 6.2. Database Migration Report

| - ·                               |              | - Vie |
|-----------------------------------|--------------|-------|
| Database                          | Windows      | Linux |
| <u>\</u>                          |              |       |
| Microsoft Access Database<br>File | $\checkmark$ | ×     |
| Microsoft ODBC Data Source        |              | *     |
| Microsoft SQL Server              |              |       |
| Oracle Database                   | $\checkmark$ |       |
| PostgreSQL                        |              |       |
|                                   |              |       |

## 6.3. Drivers Migration Report

| Driver        |   | Windows  | Linux        |
|---------------|---|----------|--------------|
| Allen Bradley |   |          |              |
| Bacnet        |   |          |              |
| Mitsubishi    |   | <b>v</b> | UNDER BETA   |
| Modbus-FC23   |   |          |              |
| Modbus        |   | <b></b>  |              |
| Mqtt          | l |          | $\checkmark$ |
| Omron-CIP     | Ì |          | UNDER BETA   |
| Omron-FINS    |   |          | UNDER BETA   |
| OPC DA Client |   |          | ×            |
| OPC UA Client |   | V        | V            |

ADISRA · 6001 W. Palmer Lane, Suite 350-285 · Austin, TX 78727 Phone: 1-833-5ADISRA (1-833-523-4772) ·. 1-512-993-2949

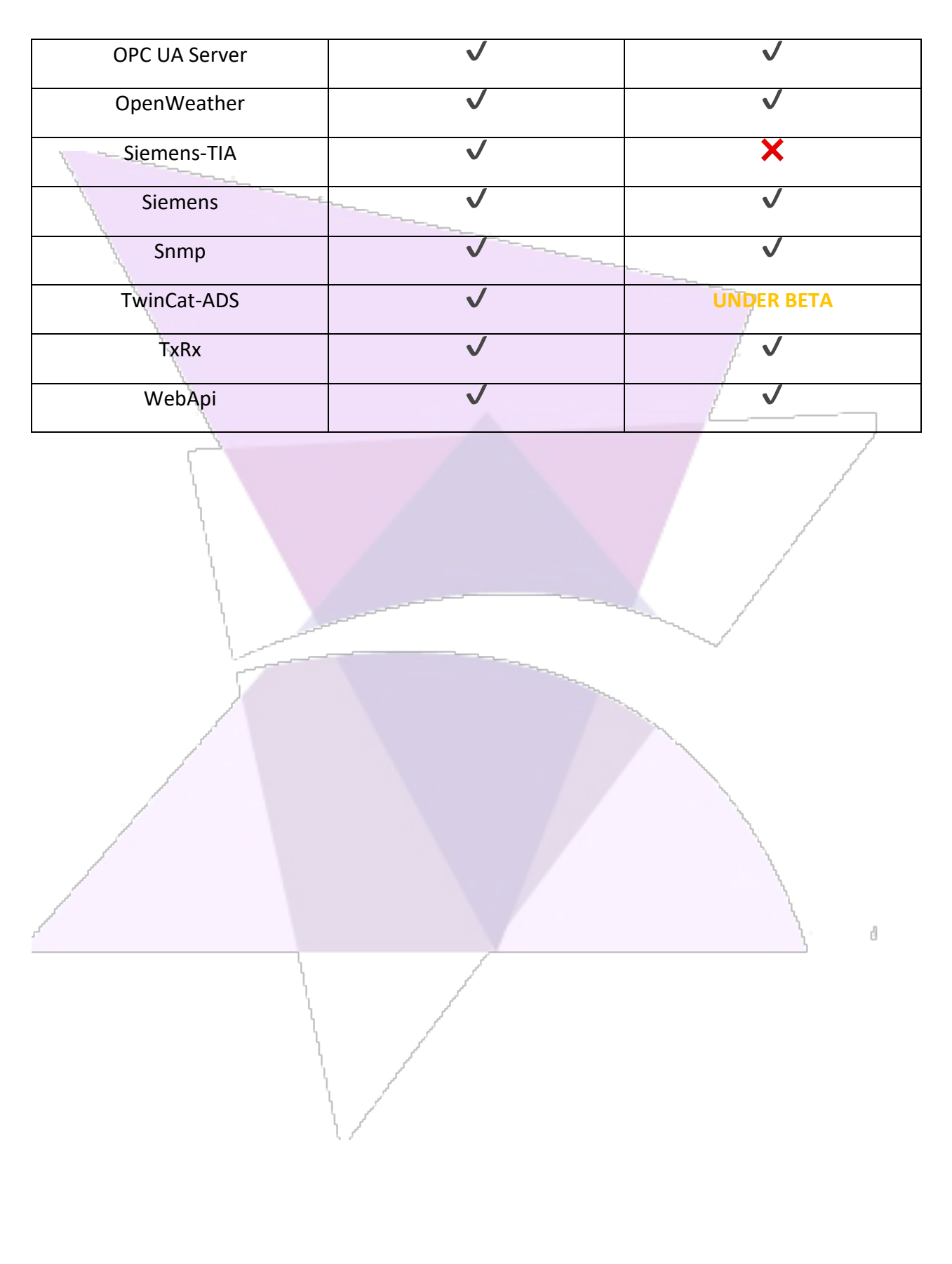

ADISRA · 6001 W. Palmer Lane, Suite 350-285 · Austin, TX 78727 Phone: 1-833-5ADISRA (1-833-523-4772) ·. 1-512-993-2949

## 7. Linux Distributions

This section provides an overview of the Linux Distribution and their respective ADISRA Distributions that have been adapted on Linux.

| Linux Distribution | ADISRA Distribution |
|--------------------|---------------------|
| ArchLinux          | RHEL                |
| ElementaryOS       | Debian              |
| Lubuntu            | Debian              |
| РОР                | Debian              |
| Zorin              | Debian              |
| Alpine Extended    | Alpine              |
| Alpine Standard    | Alpine              |
| Alpine Virt        | Alpine              |
| CentOs             | RHĘĽ                |
| Debian             | Debian              |
| Linux Mint         | Debian              |
| Ubuntu Desktop     | Debian              |
| Ubuntu Live Server | Debian              |
|                    |                     |

ADISRA · 6001 W. Palmer Lane, Suite 350-285 · Austin, TX 78727 Phone: 1-833-5ADISRA (1-833-523-4772) ·. 1-512-993-2949

d

## 8. Installation Prerequisites

http://localhost/

This topic provides information to ensure your system meets the necessary prerequisites before installation. If your project does not require web pages, you can skip the Apache installation.

## 8.1. Apache installation and configuration

To use the Web Viewer to connect to the ADISRA SmartView Runtime on a Linux workstation, it's necessary to install and configure a web server. As an example, we will use the Apache Web Server.

To install Apache on Linux, open a terminal and type the following command:

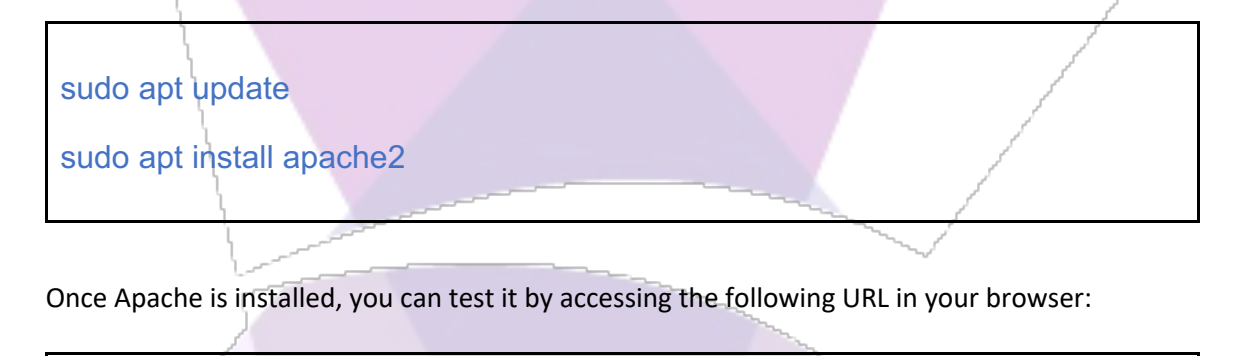

This will display the default Apache landing page, indicating that Apache is successfully installed and running. In case it is a Linux server, you can test it using the network replacing localhost for the appropriate IP address.

ADISRA · 6001 W. Palmer Lane, Suite 350-285 · Austin, TX 78727 Phone: 1-833-5ADISRA (1-833-523-4772) · . 1-512-993-2949

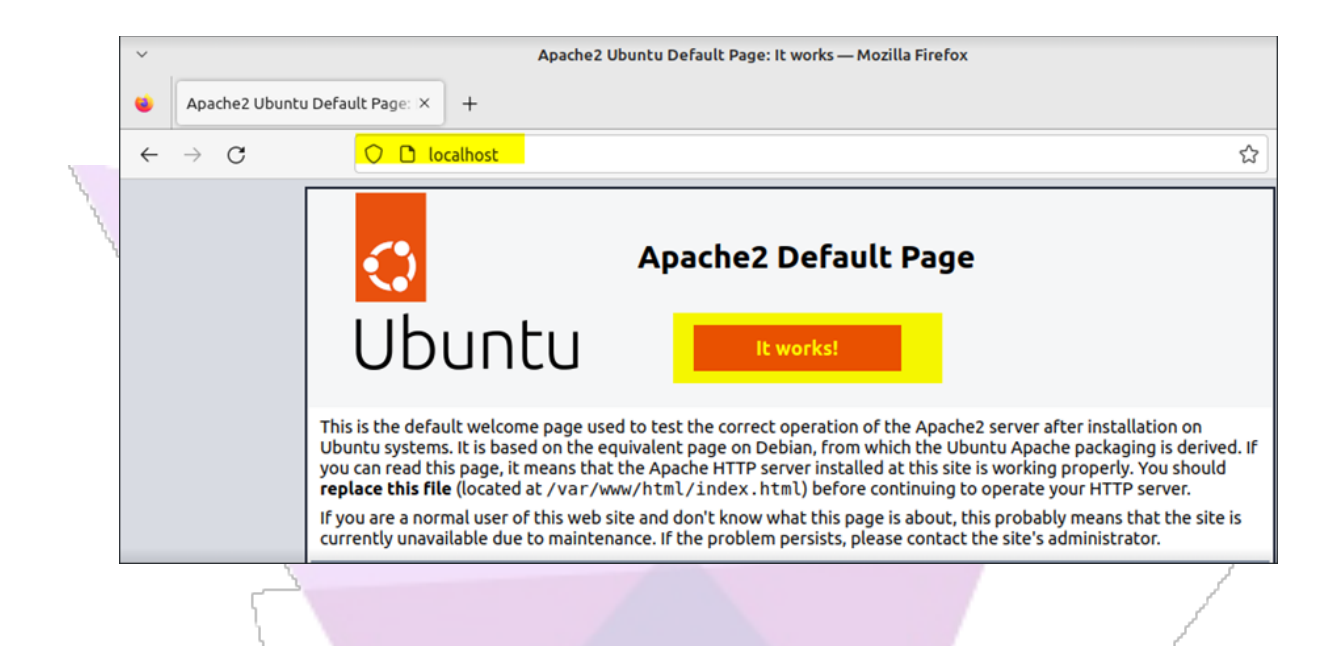

## 8.2. Dongle Library installation and configuration

If udev or systemd-udev is not already installed, the following commands will install the library necessary for enabling a hard key on Linux environments:

|   | Debian-based (Debian, Ubuntu):  |   |
|---|---------------------------------|---|
|   | sudo apt update                 |   |
|   | sudo apt install udev           |   |
|   |                                 |   |
| / | Alpine Linux:                   |   |
|   | apk update                      | d |
|   | apk add udev                    |   |
|   | Red Hat-based (CentOS, Fedora): |   |
|   |                                 |   |
|   |                                 |   |
|   | sudo yum install udev           |   |
|   |                                 |   |

ADISRA · 6001 W. Palmer Lane, Suite 350-285 · Austin, TX 78727 Phone: 1-833-5ADISRA (1-833-523-4772) · . 1-512-993-2949

*Note:* If you will be using a softkey instead, you don't need to install udev.

# 8.3. Linux Alpine distribution - Missing package you need to install manually

While executing the ADISRA SmartView Runtime Linux on an Alpine distribution, you may notice issues related to the Alarms module. The problem is solved by installing a package which, in other Linux distributions, seems to be already installed. Since Alpine is a lighter distribution, it was necessary to include it manually.

#### Package: tzdata

Therefore, please pay attention to the commands below (9.3.1):

#### 8.3.1. Installing the prerequisites

Run the commands below to install the tzdata package.

su

apk update

apk add bash icu-libs krb5-libs libgcc libintl libstdc++ zlib udev tzdata

#### 8.3.2. Installing the ADISRA Runtime

**Note:** These commands can also be found in section 9, so if you prefer,<sup>4</sup> you can skip it to the next chapter.

cat ADISRA-SmartView-4100-Alpine.tar.gz/gunzip | tar -xvf -

cd ADISRA-SmartView-4100-Alpine

chmod +x RemoteToolsServiceLnx

chmod +x RunTimeLnx

ADISRA · 6001 W. Palmer Lane, Suite 350-285 · Austin, TX 78727 Phone: 1-833-5ADISRA (1-833-523-4772) ·. 1-512-993-2949

#### 8.3.3. Running the ADISRA Remote Tools Service

skip it to the next chapter. sudo ./RemoteToolsServiceLnx d

Note: These commands can also be found in section 10, so if you prefer, you can

ADISRA · 6001 W. Palmer Lane, Suite 350-285 · Austin, TX 78727 Phone: 1-833-5ADISRA (1-833-523-4772) · . 1-512-993-2949

#### 9. ADISRA SmartView Installation

Considering that not all production Linux hosts have access to the internet, the ADISRA SmartView Linux Runtime will be offered as a tarball (tar.gz) and a set of instructions, but it will be explained in the next chapter.

## 9.1. ADISRA SmartView Linux Runtime Deployment

Follow the steps below to install ADISRA SmartView Linux RunTime in a Linux target machine.

 Download the tarball (ADISRA-RunTimeLnx-Release.tar.gz) from the ADISRA Web site:

#### It is important to identify the correct architecture:

Before proceeding with the installation of the ADISRA Runtime, it's important to determine the architecture of the Linux operating system.

*Note:* The "arch" command is a good way to determine the host architecture.

The example below shows an ARM64 architecture Linux distribution. You can get the architecture by running the command "uname - a". It returns aarch64 (ARM64).

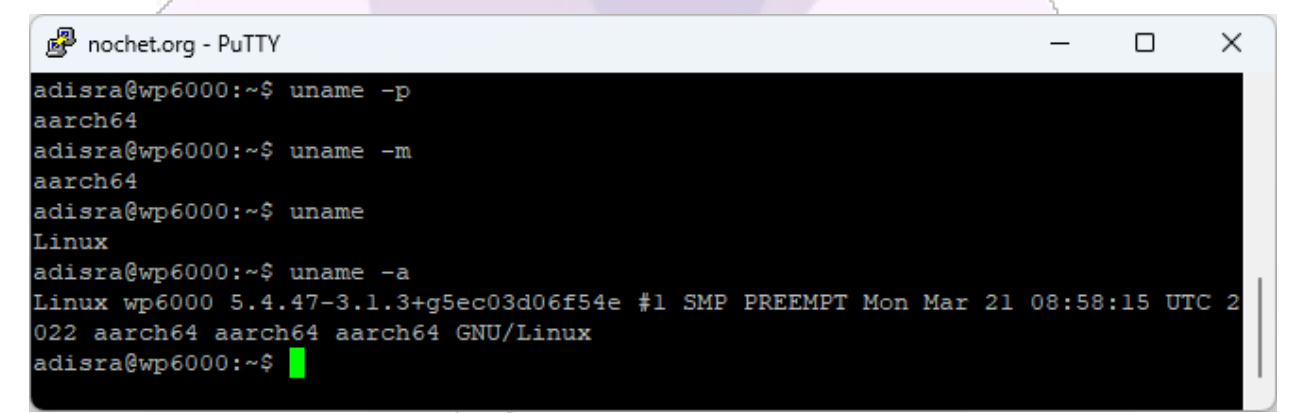

ADISRA · 6001 W. Palmer Lane, Suite 350-285 · Austin, TX 78727 Phone: 1-833-5ADISRA (1-833-523-4772) · . 1-512-993-2949

Identifying the architecture (ARM64, X64), you are ready to download the correct ADISRA SmartView Linux Runtime and proceed with the installation. The download page also provides a different installer for the Alpine distribution.

2. Copy the tarball to the Linux environment

First let's define the installation folder "/home/svlnxadm/". You will need to review the commands below to make sure they match your paths and file name.

Make sure that the tarball is available in the Linux workstation. You need to download it from ADISRA SmartView download page as mentioned in the previous topic:

/home/svlnxadm/ADISRA-RunTimeLnx-Release.tar.gz

3. Unpack the tarball:

cd /home/svlnxadm

cat ADISRA-RunTimeLnx-Release.tar.gz | gunzip | tar -xvf -

4. Make sure that the following directory has been created:

Is -Id /home/svInxadm/ADISRA-RunTimeLnx-Release

svlnxadm@svlnxvm:~\$ ls -ld /home/svlnxadm/ADISRA-RunTimeLnx-Release
drwxrwxr-x 19 svlnxadm svlnxadm 40960 Mar 25 09:48 /home/svlnxadm/ADISRA-RunTimeLnx-Release

5. Make sure that the following files have permission to be executed:

cd /home/svlnxadm/ADISRA-RunTimeLnx-Release Is -I RemoteToolsServiceLnx RunTimeLnx svlnxadm@svlnxvm:~/ADISRA-RunTimeLnx-Release\$ ls -l RemoteToolsServiceLnx RunTimeLnx -rwxrwxr-x 1 svlnxadm svlnxadm 142840 Mar 25 09:39 RemoteToolsServiceLnx -rwxrwxr-x 1 svlnxadm svlnxadm 142840 Mar 25 09:39 RunTimeLnx

> ADISRA · 6001 W. Palmer Lane, Suite 350-285 · Austin, TX 78727 Phone: 1-833-5ADISRA (1-833-523-4772) · 1-512-993-2949

6. If they don't have permission to be executed, issue the following command:

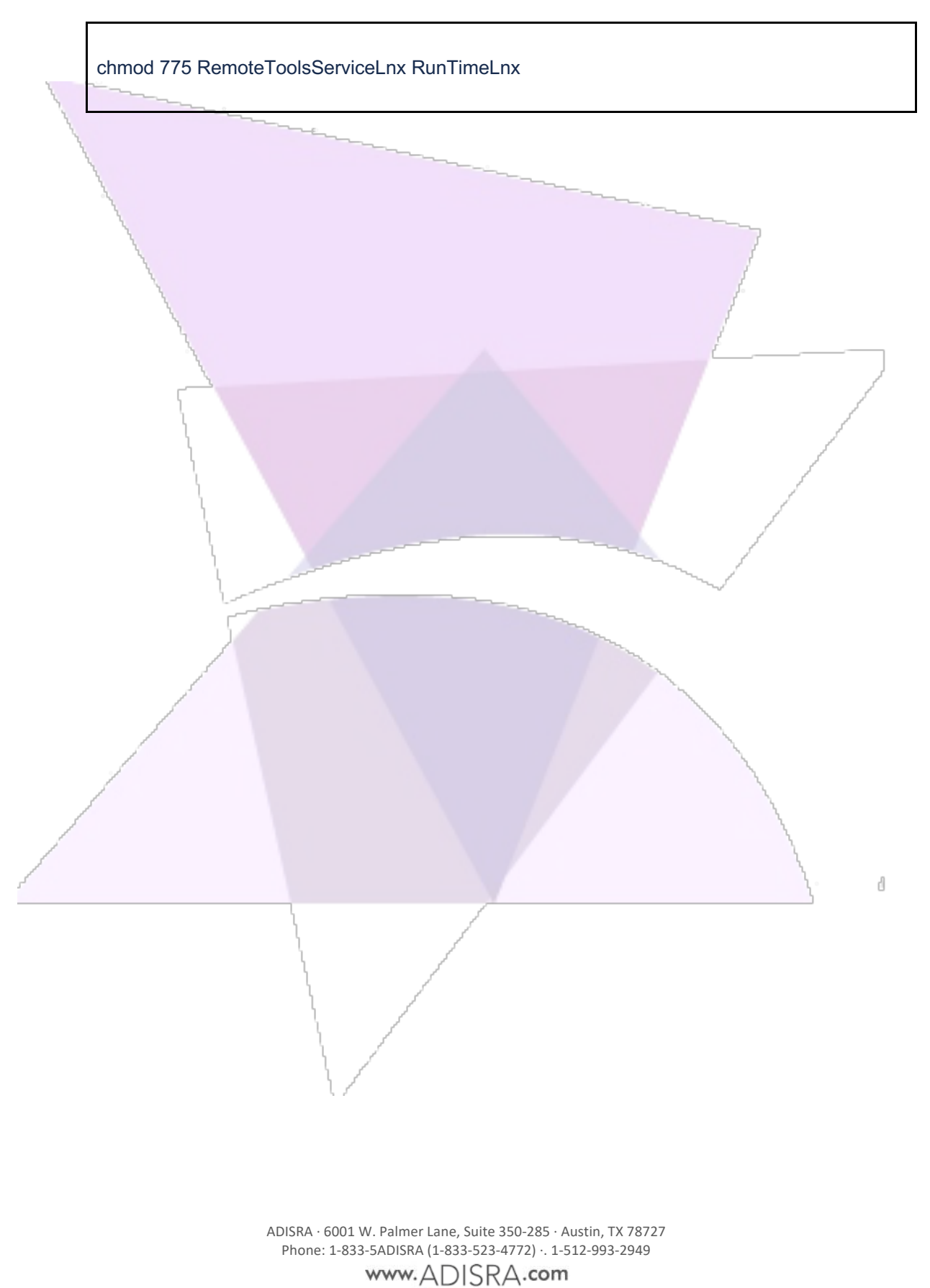

20

А

## 10. Remote Management Tool

Now that ADISRA SmartView Linux Runtime and its prerequisites have been installed, it's time to execute it. But before that, let's review the Remote Management Tool (RMT). This tool is part of the ADISRA SmartView Engineering environment and allows the users to create a connection between two computers running ADISRA SmartView. The source computer must be a Windows machine, and the target machine can be Windows or Linux machine.

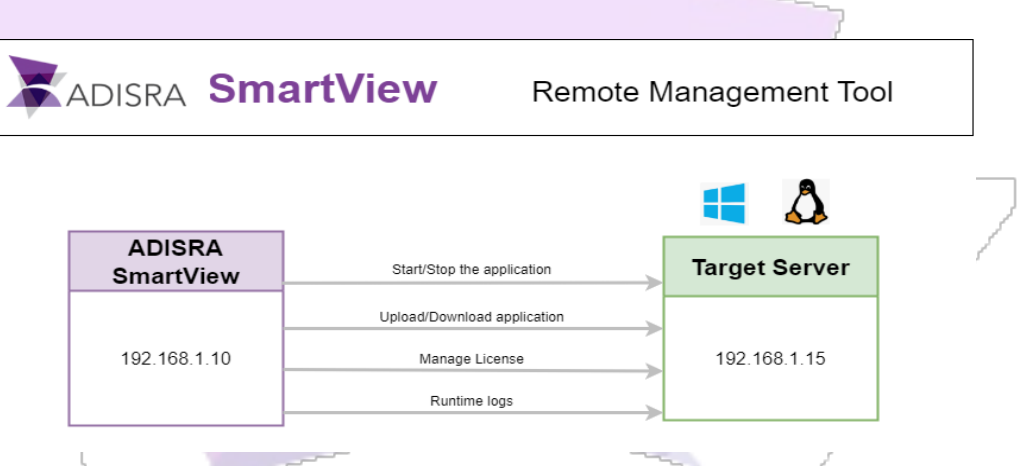

To create a connection, it is mandatory to execute a service in the Linux target machine called RemoteToolsServiceLnx. It opens a safe communication channel with the ADISRA SmartView Engineering environment. After the connection is created, you can transfer applications, start/stop them remotely, license the ADISRA SmartView on the Linux machine and some other functionalities.

#### 10.1. Overview

1. Run the RemoteToolsServiceLnx on the Linux target machine

svlnxadm@svlnxvm:~/ADISRA-RunTimeLnx-Release\$ sudo ./RemoteToolsServiceLnx

2. Open ADISRA SmartView Engineering environment and locate the Remote Management Tool (Top Menu-> Settings-> Remote Management Tool)

| (>>> ● 🗄 🖳 🖳 🕫 🕐 🕑 🞯 🚱 🗳 (?) +                           |                                                                                                    |               |                                           |                          |                             |
|----------------------------------------------------------|----------------------------------------------------------------------------------------------------|---------------|-------------------------------------------|--------------------------|-----------------------------|
| Runtime Verify View Settings Security Search License Tag | 5                                                                                                    |               |                                           |                          |                             |
| Startup Graphic:                                         | Resolution         Use Scaling Modifier                • Default: 1024 x 768               • Default: 640 x 480                 • Custom: 1024 w 768 H               • Custom: 0 w 0 H | Configure     | OPC Servers Number of Viewer + Connection | Notifications Tags Count | Remote Management<br>Tool + |
| Graphics                                                 | Resolutions                                                                                                    | Date and Time |                                           |                          |                             |
|                                                          |                                                                                                    |               |                                           |                          |                             |

ADISRA · 6001 W. Palmer Lane, Suite 350-285 · Austin, TX 78727 Phone: 1-833-5ADISRA (1-833-523-4772) ·. 1-512-993-2949

3. Add the target system IP address and the port number exposed in the RemoteToolsServiceLnx and click connect.

| Target Pro              | oject License Logs                                                                                    |                                                                                                    |
|-------------------------|----------------------------------------------------------------------------------------------------|----------------------------------------------------------------------------------------------------|
| Target Stat             | tion                                                                                                  | Connect                                                                                                    |
| Host                    |                                                                                                    |                                                                                                    |
| Host:                   | 192.168.20.23                                                                                         | Status:                                                                                                    |
| Port:                   | 9004                                                                                                  | Connected                                                                                                    |
| User:                   |                                                                                                    | Platform:                                                                                                    |
| Password                | d:                                                                                                    | Machine Name: fabio-VirtualBox                                                                                                    |
|                         |                                                                                                    | Operating System Platform: Unix<br>Operating System Version: Unix 6.8.0.35                                                                                           |
| la stall I a            |                                                                                                    | User Name: root                                                                                                    |
|                         | gs                                                                                                    | Version: 6.0.29                                                                                                    |
| Path:                   |                                                                                                    | Get                                                                                                    |
|                         |                                                                                                    |                                                                                                    |
|                         |                                                                                                    |                                                                                                    |
|                         |                                                                                                    |                                                                                                    |
|                         |                                                                                                    |                                                                                                    |
|                         |                                                                                                    |                                                                                                    |
|                         |                                                                                                    |                                                                                                    |
|                         |                                                                                                    |                                                                                                    |
|                         |                                                                                                    |                                                                                                    |
|                         |                                                                                                    |                                                                                                    |
|                         |                                                                                                    |                                                                                                    |
|                         |                                                                                                    |                                                                                                    |
|                         |                                                                                                    |                                                                                                    |
|                         | fter a connection is establ                                                                           | lished, you will have access to different functionalitie                                                                                                    |
| 4. A                    | fter a connection is establuch as transfer application                                                | lished, you will have access to different functionalitie                                                                                                    |
| 4. A <sup>1</sup><br>su | fter a connection is estab<br>uch as transfer application                                             | lished, you will have access to different functionalitie<br>n, license management, remote logs, start/stop                                                           |
| 4. At<br>su<br>ex       | fter a connection is establuch as transfer application<br>ecution of the remote application           | lished, you will have access to different functionalitien, license management, remote logs, start/stop oplication. Please refer to the next sections for more        |
| 4. At<br>su<br>e)<br>in | fter a connection is estab<br>uch as transfer applicatior<br>xecution of the remote ap<br>nformation. | lished, you will have access to different functionalitien, license management, remote logs, start/stop oplication. Please refer to the next sections for more        |
| 4. At<br>su<br>ex<br>in | fter a connection is establuch as transfer application xecution of the remote application.            | lished, you will have access to different functionalitien, license management, remote logs, start/stop oplication. Please refer to the next sections for more        |
| 4. A<br>su<br>ex<br>in  | fter a connection is estabuch as transfer application xecution of the remote application.             | lished, you will have access to different functionalitien, license management, remote logs, start/stop oplication. Please refer to the next sections for more        |
| 4. A<br>su<br>ey<br>in  | fter a connection is establuch as transfer application xecution of the remote application.            | lished, you will have access to different functionalitien, license management, remote logs, start/stop oplication. Please refer to the next sections for more        |
| 4. A<br>su<br>ex<br>in  | fter a connection is estabuch as transfer application<br>xecution of the remote ap<br>formation.      | lished, you will have access to different functionalitien, license management, remote logs, start/stop oplication. Please refer to the next sections for more        |
| 4. A<br>su<br>ey<br>in  | fter a connection is establuch as transfer application xecution of the remote ap                      | lished, you will have access to different functionalitien, license management, remote logs, start/stop oplication. Please refer to the next sections for more        |
| 4. A<br>su<br>e;<br>in  | fter a connection is estabuch as transfer application<br>xecution of the remote ap                    | lished, you will have access to different functionalitie<br>n, license management, remote logs, start/stop<br>oplication. Please refer to the next sections for more |

ADISRA · 6001 W. Palmer Lane, Suite 350-285 · Austin, TX 78727 Phone: 1-833-5ADISRA (1-833-523-4772) ·. 1-512-993-2949

## 10.2. Target Tab

This is the initial tab, which allows the user to connect to a remote ADISRA SmartView system. As soon as it connects, the other tabs are enabled. At any point, if the Remote Management Tool window is closed, it closes the connection with the remote management tool service.

| ·             | inagement Tool |     |                                                                   | - 0                                                                                                    |    |
|---------------|----------------|-----|-------------------------------------------------------------------|----------------------------------------------------------------------------------------------------|----|
| Target Proje  | t License Logs |     |                                                                   |                                                                                                    |    |
| Target Static | I ———          |     | Connect Disconnect                                                |                                                                                                    |    |
| Host:         | 192.168.20.23  |     | Status:                                                           |                                                                                                    |    |
| Port          | 9004           |     | Connected                                                         |                                                                                                    |    |
| Port          | 9004           |     | Platform:                                                         |                                                                                                    |    |
| User:         |                |     | ADISRA SmartView Version:4.1.0.0                                  |                                                                                                    |    |
| Password:     |                |     | Machine Name: fabio-VirtualBox<br>Operating System Platform: Unix |                                                                                                    |    |
|               |                |     | Operating System Version: Unix 6.8.0.35                           |                                                                                                    |    |
| Install Logs  |                |     | User Domain Name: fabio-VirtualBox                                |                                                                                                    |    |
| Path:         |                | Get | Version: 6.0.29                                                   |                                                                                                    |    |
|               |                |     | ~                                                                 |                                                                                                    |    |
|               |                |     |                                                                   |                                                                                                    |    |
|               |                |     |                                                                   |                                                                                                    |    |
|               |                |     |                                                                   |                                                                                                    |    |
|               |                |     |                                                                   |                                                                                                    |    |
|               |                |     |                                                                   |                                                                                                    |    |
|               |                |     |                                                                   |                                                                                                    |    |
|               |                |     |                                                                   |                                                                                                    |    |
|               |                |     |                                                                   |                                                                                                    |    |
|               |                |     |                                                                   | CI                                                                                                    | os |
|               |                |     |                                                                   |                                                                                                    |    |
|               |                |     |                                                                   | 2                                                                                                    |    |
| /             |                |     |                                                                   | 1                                                                                                    |    |
| /             |                |     |                                                                   |                                                                                                    |    |
| /             |                |     |                                                                   |                                                                                                    |    |
|               |                |     |                                                                   |                                                                                                    |    |
|               |                |     |                                                                   |                                                                                                    |    |
|               |                |     |                                                                   | A A A A A A A A A A A A A A A A A A A                                                                                                    |    |
|               |                |     |                                                                   | A A A A A A A A A A A A A A A A A A A                                                                                                    |    |
|               |                |     |                                                                   | a a a a a a a a a a a a a a a a a a a                                                                                                    |    |
|               |                |     |                                                                   | A A A A A A A A A A A A A A A A A A A                                                                                                    |    |
|               |                |     |                                                                   | a de la construcción de la construcción de la const |    |
|               |                |     |                                                                   | a de la construcción de la construcción de la const |    |
|               |                |     |                                                                   | a de la construcción de la construcción de la const |    |
|               |                |     |                                                                   |                                                                                                    |    |
|               |                |     |                                                                   |                                                                                                    |    |
|               |                |     |                                                                   |                                                                                                    |    |

ADISRA · 6001 W. Palmer Lane, Suite 350-285 · Austin, TX 78727 Phone: 1-833-5ADISRA (1-833-523-4772) ·. 1-512-993-2949

## 10.3. Project Tab

To send the application to the target Linux machine, you will just need to select the target path and it will create a new folder containing the application. This tab also allows sending files and html pages to the target system. In the example below the target folder is used by Apache to serve the web pages.

| 1                                                             |                                                  |       |
|---------------------------------------------------------------|--------------------------------------------------|-------|
| 🕈 Remote Management Tool                                      | >                                                | ×     |
| arget Project License Logs                                    |                                                  |       |
| Upload (This PC -> Remote PC)                                 | Download (Remote PC -> This PC)                  |       |
| Project Path                                                  | Project Path                                     |       |
| Local: C:\Users\fabio\Documents\ADISRA SmartView\De           | n Target:                                        |       |
| Target: /home/fabio                                           | Local:                                           |       |
| <b>5</b>                                                      |                                                  |       |
| Run Ston                                                      | Download                                         |       |
| Shorear op                                                    |                                                  |       |
| Files                                                         | Files                                            |       |
| Target: Ser                                                   | end Local: Get                                   |       |
|                                                               |                                                  |       |
| Web                                                           |                                                  |       |
| Target Folder:                                                |                                                  |       |
| -<br>/var/www/html/Demo_OpenWeather 4040                      |                                                  |       |
|                                                               |                                                  |       |
| Select the Graphics application folder or a specific graphic: |                                                  |       |
| C:\Users\fabio\Documents\ADISRA SmartVi Save Ht               | tml                                              |       |
|                                                               |                                                  |       |
|                                                               |                                                  |       |
|                                                               |                                                  |       |
|                                                               |                                                  |       |
|                                                               |                                                  |       |
|                                                               | Close                                            |       |
|                                                               |                                                  |       |
| A south an anation of sile blacks                             | to decord and institute on files is stad in th   | - 1 : |
| Another option available is i                                 | to download applications of files located in the | e Lir |
| system.                                                       |                                                  |       |
|                                                               |                                                  |       |
|                                                               |                                                  |       |
|                                                               |                                                  |       |
|                                                               |                                                  |       |
| l                                                             |                                                  |       |
| L L                                                           |                                                  |       |
| l. l.                                                         |                                                  |       |
| l                                                             | 1                                                |       |
| ί. γ                                                          | f                                                |       |
|                                                               |                                                  |       |
|                                                               |                                                  |       |
|                                                               |                                                  |       |
| 1.7                                                           |                                                  |       |

ADISRA · 6001 W. Palmer Lane, Suite 350-285 · Austin, TX 78727 Phone: 1-833-5ADISRA (1-833-523-4772) ·. 1-512-993-2949

## 10.4. License Tab

You will use this tab to manage the ADISRA Linux Runtime licenses. It remotely connects to the security system allowing you to license your application or change the license type for example. (see section 12)

| >                   |
|---------------------|
|                     |
|                     |
|                     |
|                     |
|                     |
|                     |
|                     |
|                     |
|                     |
| nerate license.code |
|                     |
|                     |
| Validate            |
| Advanced            |
|                     |
|                     |
|                     |
|                     |
|                     |
|                     |
|                     |
| Close               |
|                     |
|                     |
|                     |
| 1                   |
| 1                   |
| 1                   |
| N.                  |
| 1                   |
|                     |
|                     |
|                     |
|                     |
|                     |
|                     |
|                     |
|                     |
|                     |
|                     |
|                     |
|                     |
|                     |

ADISRA · 6001 W. Palmer Lane, Suite 350-285 · Austin, TX 78727 Phone: 1-833-5ADISRA (1-833-523-4772) ·. 1-512-993-2949

## 10.5. Log Tab

You can debug the runtime application using the Log tab, but it's important to mention that the log filters, whenever changed, require the application to be reuploaded to the Linux machine.

| get   Pr | oject   License | Logs                                                                                        |         |          |    |
|----------|-----------------|---------------------------------------------------------------------------------------------|---------|----------|----|
| Active   |                 |                                                                                             |         |          |    |
| Severity | Source          | Description                                                                                 | Times   | Stamp    |    |
| 0        | Tunneling       | Starting Engine Tunneling                                                                   | 06/14/  | 2024 04  | :3 |
| 0        | Tunneling       | Engine Tunneling started                                                                    | 06/14/  | 2024 04  | :3 |
| 0        | History         | Starting Engine History                                                                     | 06/14/  | 2024 04  | :3 |
| 0        | History         | Engine History started                                                                      | 06/14/  | 2024 04  | :3 |
| 0        | Service         | Starting Engine Service                                                                     | 06/14/  | 2024 04  | :3 |
| 0        | Service         | Engine Service started                                                                      | 06/14/  | 2024 04  | :3 |
| 0        | System          | Starting Engine Simulation                                                                  | 06/14/  | 2024 04  | :3 |
| 0        | System          | Engine Simulation started                                                                   | 06/14/  | 2024 04  | :3 |
| 0        | OPC UA Client   | t Starting Engine OPC UA Client                                                             | 06/14/  | /2024 04 | :3 |
| 0        | OPC UA Client   | tEngine OPC UA Client started                                                               | 06/14/  | 2024 04  | :3 |
| 0        | Driver          | Starting Engine Drivers                                                                     | 06/14/  | 2024 04  | :3 |
| 0        | Driver          | Engine Drivers started                                                                      | 06/14/  | 2024 04  | :3 |
| 0        | Database        | Starting Engine Database                                                                    | 06/14/  | 2024 04  | :3 |
| 0        | Database        | Engine Database started                                                                     | 06/14/  | 2024 04  | :3 |
| 1        | DriverRead      | Started to read item from tag 'WeatherParams.Longitude' from document 'WeatherLondon'       | 06/14/  | 2024 04  | :3 |
| 1        | DriverRead      | Started to read item from tag 'WeatherParams.Latitude' from document 'WeatherLondon'        | 06/14/  | 2024 04  | :3 |
| 1        | DriverRead      | Started to read item from tag 'WeatherParams.Weather[0].id' from document 'WeatherLondon'   | 06/14/  | 2024 04  | :3 |
| 1        | DriverRead      | Started to read item from tag 'WeatherParams.Weather[0].main' from document 'WeatherLondon  | '06/14/ | 2024 04  | :3 |
|          | DriverRead      | Started to read item from tag 'WeatherParams.Weather[0].desc' from document 'WeatherLondon' | 06/14/  | 2024 04  | :3 |
|          |                 |                                                                                             |         | 3        | þ  |

## 10.6. RemoteToolsServiceLnx execution

To execute the ADISRA SmartView Linux Runtime using the Remote Management Tool (remote windows machine) we need to connect to the Remote Tools Service. To do so, let's go to the folder containing all the ADISRA SmartView Runtime Linux binaries and execute the RemoteToolsServiceLnx as in the example below. Please change the path to match your installation path.

cd /home/svlnxadm/ADISRA-RunTimeLnx-Release sudo ./RemoteToolsServiceLnx

> ADISRA · 6001 W. Palmer Lane, Suite 350-285 · Austin, TX 78727 Phone: 1-833-5ADISRA (1-833-523-4772) · 1-512-993-2949

d

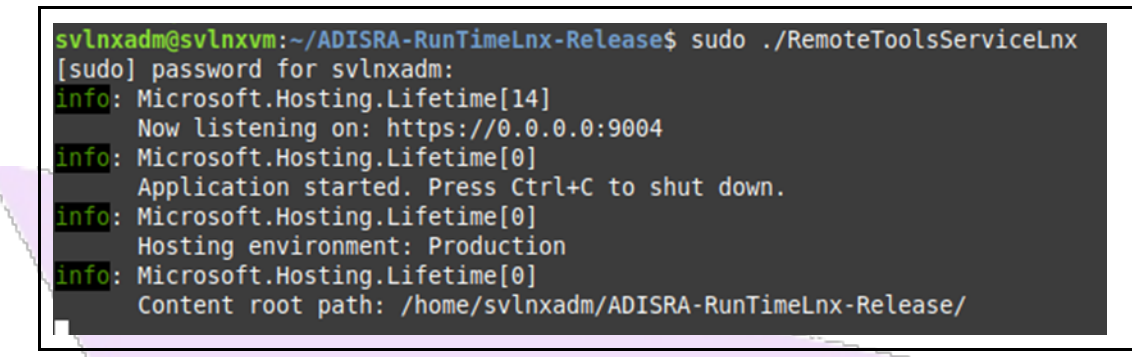

If the above information is displayed, you should be able to connect to it using the Remote Management Tool on ADISRA SmartView engineering environment.

## 10.7. Remote Management Tool execution and connection.

1. Before launching the Remote Management Tool, use the following command in the Linux Workstation to get its IP address:

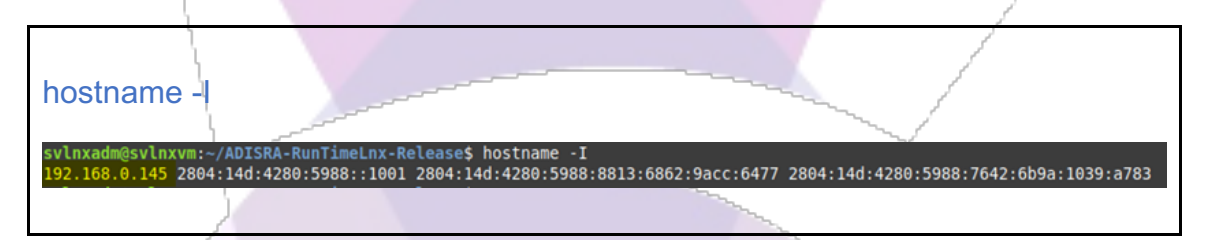

2. In the Engineering Workstation (Windows), where ADISRA SmartView is installed and running, execute the RemoteManagementTool:

3. Open ADISRA SmartView engineering environment and locate the Remote Management Tool (Top Menu-> Settings-> Remote Management Tool)

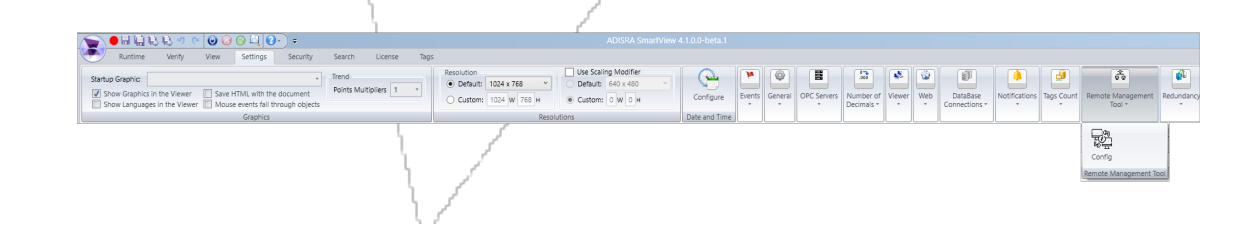

ADISRA · 6001 W. Palmer Lane, Suite 350-285 · Austin, TX 78727 Phone: 1-833-5ADISRA (1-833-523-4772) · 1-512-993-2949

4. Click on the Config button to open the RMT.

| 5.         | Remote Management<br>Tool *<br>Remote Management<br>Config<br>Remote Management<br>Allow support for S<br>on external machine<br>Select the Target tab and fill the "Target<br>address and hit the "Connect" button. P<br>can be configured to a different port:                                                                 | Redundancy<br>Project<br>Backup<br>Int Tool<br>martView runtimes<br>e.<br>Station Host" with the Linux server IP<br>Please confirm the port number since it |
|------------|----------------------------------------------------------------------------------------------------|----------------------------------------------------------------------------------------------------|
| 🔭 Remo     | ote Management Tool                                                                                                    | X                                                                                                    |
| Target     | Project License Logs                                                                                                    |                                                                                                    |
| - Target S | Station                                                                                                    | Connect Disconnect                                                                                                    |
| Host:      | 192.168.20.23                                                                                                    | Status:                                                                                                    |
| Port:      | 9004                                                                                                    | Connected                                                                                                    |
|            | The image below shows the expected re<br>Connect Disconnect<br>Status:<br>Connected<br>Platform:<br>ADISRA SmartView Version:4.1.0.0<br>Machine Name: fabio-VirtualBox<br>Operating System Platform: Unix<br>Operating System Version: Unix 6.8.0.35<br>User Name: root<br>User Domain Name: fabio-VirtualBox<br>Version: 6.0.29 | sult:                                                                                                    |

ADISRA · 6001 W. Palmer Lane, Suite 350-285 · Austin, TX 78727 Phone: 1-833-5ADISRA (1-833-523-4772) ·. 1-512-993-2949

## **11.** Licensing the RunTimeLnx using the Remote Management Tool

The ADISRA SmartView license authorizes a single machine to execute the ADISRA SmartView software. The single license cannot be used on multiple machines since it is associated with the unique components of the specific machine that issued the licensing code.

The license code is generated using a machine's hardware identification, which is based on 3 hardware components: CPU, HDD, and Mother Board. The component-based license ensures that a single license will only enable the software to work on a specific machine. If the user plans to change any of the three hardware components, we recommend the user contact ADISRA to deactivate the license and then have it reactivated after the hardware component has been replaced.

The ADISRA team securely generates each license based on a license code generated by the customer. The license generation steps are explained in detail later in this document. A license can be deactivated at any time, but if it is deactivated, the customer must contact ADISRA to reactivate the license.

Information about your license is available in the Remote Management Tool on the License Tab. The information available is the license status, license type, the maximum number of clients and tags, and the license serial number. The license status is represented by a circle color: green means activated, yellow means trial version, and orange means there are five days remaining until trial expiration.

|   | Remote Management Tool                                                                         | – 🗆 X                 |   |
|---|------------------------------------------------------------------------------------------------|-----------------------|---|
|   | Target Project License Logs                                                                    |                       |   |
| / |                                                                                                |                       |   |
|   | License Information                                                                            |                       |   |
|   | Trial - Expires: 4/21/2024 6:12:58 PM<br>Tags: 64000 Clients: 32 Type: RT Serial Number: TRIAL |                       |   |
| 1 | Hardware ID                                                                                    |                       | d |
|   | Output path:<br>After generating the license code send it to ADISRA                            | Generate license.code |   |
|   | License                                                                                        |                       |   |
|   | License path:                                                                                  | Validate              |   |
|   |                                                                                                | Advanced              |   |
|   |                                                                                                |                       |   |
|   |                                                                                                |                       |   |
|   |                                                                                                |                       |   |
|   |                                                                                                |                       |   |
|   |                                                                                                | Close                 |   |
|   |                                                                                                |                       |   |

ADISRA · 6001 W. Palmer Lane, Suite 350-285 · Austin, TX 78727 Phone: 1-833-5ADISRA (1-833-523-4772) · . 1-512-993-2949

www.ADISRA.com

d

## 11.1. Types of Licenses on Linux

The License System has two license types on Linux:

## Trial License (TRIAL)

This license is provided upon installation of ADISRA SmartView. After 30 days, the license will expire, requiring a permanent Runtime License. It is possible to run the application in Runtime mode with a Trial License. However, there is a time limit of 2 hours, that is, the Runtime mode will be closed if it exceeds the time of 2 hours.

### **Runtime License (RT)**

This license does not allow access to the ADISRA SmartView Engineering environment to develop the application, just run the application in Runtime mode with unlimited time.

## 11.2. Registering a License

ADISRA SmartView gives the user a 30-day development trial when it is first installed. When the 30 days expire, a permanent license will need to be purchased to run the software. The instructions below will show the steps to register a new license:

1. Select the License tab in the Remote Management Tool:

| Remote Management Tool                                | ×                     |
|-------------------------------------------------------|-----------------------|
| Target Project License Logs                           |                       |
| License Type                                          |                       |
| ● Softkey ○ Hard key                                  |                       |
| License Information                                   |                       |
| 💭 💛 Trial - Expires: 4/21/2024 6:12:58 PM             |                       |
| Tags: 64000 Clients: 32 Type: RT Serial Number: TRIAL |                       |
| Hardware ID                                           |                       |
| Output path:                                          | Generate license.code |
| After generating the license.code send it to ADISRA   |                       |
| License                                               |                       |
| License path:                                         | Validate              |
|                                                       | Advanced              |
|                                                       |                       |
|                                                       |                       |
|                                                       |                       |
|                                                       |                       |
|                                                       |                       |
|                                                       |                       |
|                                                       |                       |
|                                                       |                       |
|                                                       | Close                 |

ADISRA · 6001 W. Palmer Lane, Suite 350-285 · Austin, TX 78727 Phone: 1-833-5ADISRA (1-833-523-4772) ·. 1-512-993-2949

www.ADISRA.com

d

There are two license types: a Softkey or a Hard Key.

#### 11.2.1. Softkey

The softkey involves receiving a digital license, a ".lic" file, from ADISRA. Follow the steps below to generate and validate the softkey license.

 Click the button labeled "Generate license.code" to generate file containing this machine's unique Hardware ID information. The file location will be displayed in the text box called Output Path.

|                                                                                                    | 5                     |
|----------------------------------------------------------------------------------------------------|-----------------------|
| 🕱 License Register                                                                                                    | ×                     |
| ADISRA SmartView Version: 4.1.2.0<br>License Type<br>Softkey O Hard key                                                    |                       |
| License Information<br>Trial - Expires: 12/20/2024 3:34:14 PM<br>Tags: 64000 Clients: 32 Type: ENG/RT Serial Number: TRIAL |                       |
| Hardware ID<br>Output path: C:\Users\B\Desktop\license.code<br>After generating the license.code send it to ADISRA         | Generate license.code |
| License License path:                                                                                                    | Validate<br>Advanced  |
|                                                                                                    | ОК                    |

**Note:** The user can change the Output Path by clicking on the button next to the Output Path text box. Please do not change the file name.

 Attach the text file named "license.code" to an email and send it to info@adisra.com.

The ADISRA will verify your purchase and send back a License Key File that matches the Hardware ID. Download and save the license file to your storage drive. It is important to remember the license file location.

3. Enter the license key file location in License Path text box or browse to locate it by clicking on the in button next to the License path and then click the Validate button.

ADISRA · 6001 W. Palmer Lane, Suite 350-285 · Austin, TX 78727 Phone: 1-833-5ADISRA (1-833-523-4772) · 1-512-993-2949 4. You will be prompted to confirm the operation once the program accepts or validates your License Key.

Your machine is now licensed and ready to use ADISRA SmartView

Close the Register License window and run ADISRA SmartView again.

#### 11.2.2. Hard key

The hard key license is used for a license located on an external removable device called a dongle. Follow the steps below to generate and validate the hard key license.

- 1. Connect the dongle to the machine's USB port;
- 2. Select the License tab in the Remote Management Tool.
- 3. In the "License Type" field, select the "Hard key" option and then click on the "Generate license.code" button.

| icense Type                                        |                       |
|----------------------------------------------------|-----------------------|
| Softkey Hard key                                   |                       |
| icense Information                                 |                       |
| 🔾 🛑 hard key connected                             | 2                     |
| Hardware ID                                        |                       |
| Output path: C:\Users\Filippo\Desktop\license.code | Generate license.code |
| fter generating the license.code send it to ADISRA |                       |
| icense                                             |                       |
| icense path:                                       | Validate              |
|                                                    | Advanced              |
|                                                    |                       |
|                                                    |                       |

*Note:* If you do not have a dongle attached to the machine the License Information will show "No hard key connected".

ADISRA · 6001 W. Palmer Lane, Suite 350-285 · Austin, TX 78727 Phone: 1-833-5ADISRA (1-833-523-4772) ·. 1-512-993-2949

4. A file will be generated called "license.code"

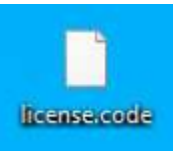

- 5. Send an email to "info@adisra.com" attaching the Hard key activation file (license.code). In the body of the email, identify the current version of ADISRA SmartView and the Serial Number of the license, which can be found in the certificate of authenticity. (see section 12.4)
- 6. Once this is done, the ADISRA team will activate the Hard key license. A file called "license.lic" will be sent to your email, in which you have the Hard key activation code.
- 7. Now with the "license.lic" file in your possession, open the License tab in the Remote Management Tool again.
- 8. In the "License Type" field, select the Hard key option. Then click on the "..." button and point to the "license.lic" file. After clicking the "Validate" button, your license is ready to use. You have successfully validated your Hard key.

| License R er                |                                           |
|-----------------------------|-------------------------------------------|
| ADISRA                      | ersion: 4.0.3.3                           |
| License Type                |                                           |
| Softkey Hard key            |                                           |
| License Information         |                                           |
| Ġ 🔴 hard key connected      | d                                         |
| Hardware ID                 |                                           |
| Output path: C:\Users\Filip | po\Desktop\license.code Generate licen de |
| After generating the licen  | ise.code send it to ADISRA                |
| License                     |                                           |
| License path:               | 2 Validate                                |
|                             | Advanced                                  |
|                             |                                           |
|                             |                                           |
|                             | OK                                        |
|                             |                                           |

ADISRA · 6001 W. Palmer Lane, Suite 350-285 · Austin, TX 78727 Phone: 1-833-5ADISRA (1-833-523-4772) · 1-512-993-2949

## 11.3. Deactivating a License

Each ADISRA SmartView license is registered to a specific machine. To use the Runtime license on another Windows or Linux machine, it will be necessary to deactivate the current license. To execute the deactivation procedure, please follow the steps below:

1. In the License tab in the Remote Management Tool, press the "Advanced..." button:

| License Register                                                       |                |
|------------------------------------------------------------------------|----------------|
| ADISRA SmartView Version: 4.0.3.4                                      |                |
| License Type                                                           |                |
| ● Softkey ○ Hard key                                                   |                |
| License Information                                                    |                |
| Ġ 🔵 Activate                                                           |                |
| Tags: 64000 Clients: 32 Type: ENG/RT Serial Number: ADS_Gustavo Moraes |                |
| Hardware ID                                                            |                |
| Output path: C:\Users\gustavo.moraes\Desktop\license.code              | e license.code |
| After generating the license.code send it to ADISRA                    |                |
| License                                                                |                |
| License path:                                                          | Validate       |
|                                                                        | Advanced       |
|                                                                        |                |
|                                                                        |                |
|                                                                        | OK             |
|                                                                        |                |

2. It will open a new window so you may decide where the deactivated license file will be generated:

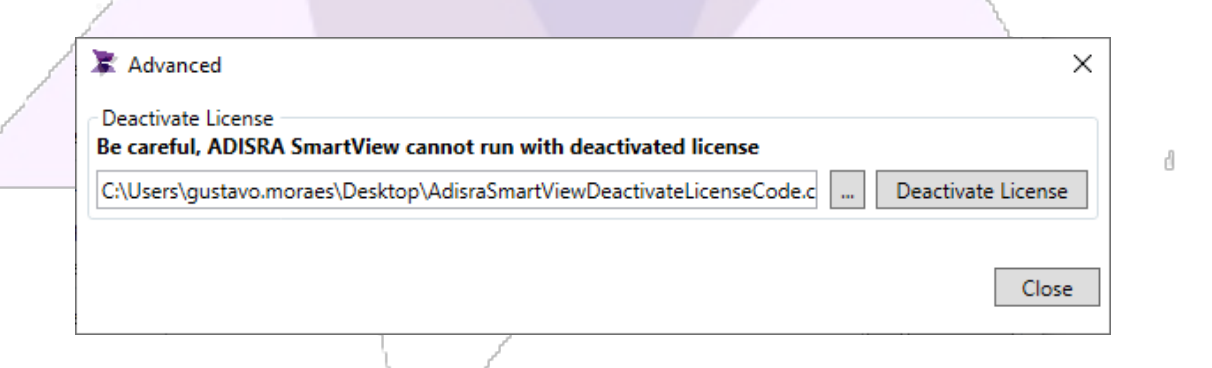

*Note:* The user can change the deactivated license file location by clicking on the button next to the "Deactivate License" button.

3. Click the button "Deactivate License" to generate the file.

4. Once deactivated, ADISRA SmartView will ask for the license again and will not work until a regenerated license is validated again.

To validate a regenerated license, send the deactivated license file to <u>info@adisra.com</u> and ADISRA will send a regenerated license back which you can save to the file location

in License Path text box or browse to locate it by clicking on the button next to the License path and then click the Validate button.

| 1              |                                     |                     |                       |
|----------------|-------------------------------------|---------------------|-----------------------|
| 🔭 License Regi | ter                                 |                     |                       |
| ADISRA Sma     | rtView Version: 4.0.3.4             |                     |                       |
| License Type   |                                     |                     |                       |
| ● Softkey ○    | Hard key                            |                     |                       |
| License Inform | ation                               |                     |                       |
| G Activat      | 2                                   |                     |                       |
| Tags: 64000    | lients: 32 Type: ENG/RT Serial      | Number: ADS_Gustave | o Moraes              |
| Hardware ID    |                                     |                     |                       |
| Output path:   | \Users\gustavo.moraes\Desktop\lice  | ense.code           | Generate license.code |
| After generati | a the license code send it to ADIS  | RA.                 |                       |
| Anter generati | ig the licenselcode send it to ADIS |                     |                       |
| License        |                                     |                     | MCL                   |
| License path:  |                                     |                     | Validate              |
|                |                                     |                     | Advanced              |
|                |                                     |                     |                       |
|                |                                     |                     |                       |
|                |                                     |                     | OK                    |
| 1              |                                     |                     | \                     |
| /              |                                     |                     |                       |
|                |                                     |                     |                       |
|                |                                     |                     | 1                     |
|                |                                     |                     | 1                     |
|                |                                     |                     | λ.                    |
|                |                                     |                     | ζ.                    |
|                | /                                   |                     |                       |
|                |                                     |                     |                       |
|                |                                     |                     |                       |
|                |                                     |                     |                       |
|                |                                     |                     |                       |
|                |                                     |                     |                       |
|                |                                     |                     |                       |
|                |                                     |                     |                       |
|                |                                     |                     |                       |

ADISRA · 6001 W. Palmer Lane, Suite 350-285 · Austin, TX 78727 Phone: 1-833-5ADISRA (1-833-523-4772) · . 1-512-993-2949

## 11.4. Certificate of Authenticity

When the user purchases a license for ADISRA SmartView, the software vendor/ADISRA will generate a certificate of authenticity for that license, this certificate contains the owner's name, or the company name, the email, along with the license's unique serial number and the hardware ID.

See below an example of a certificate of authenticity:

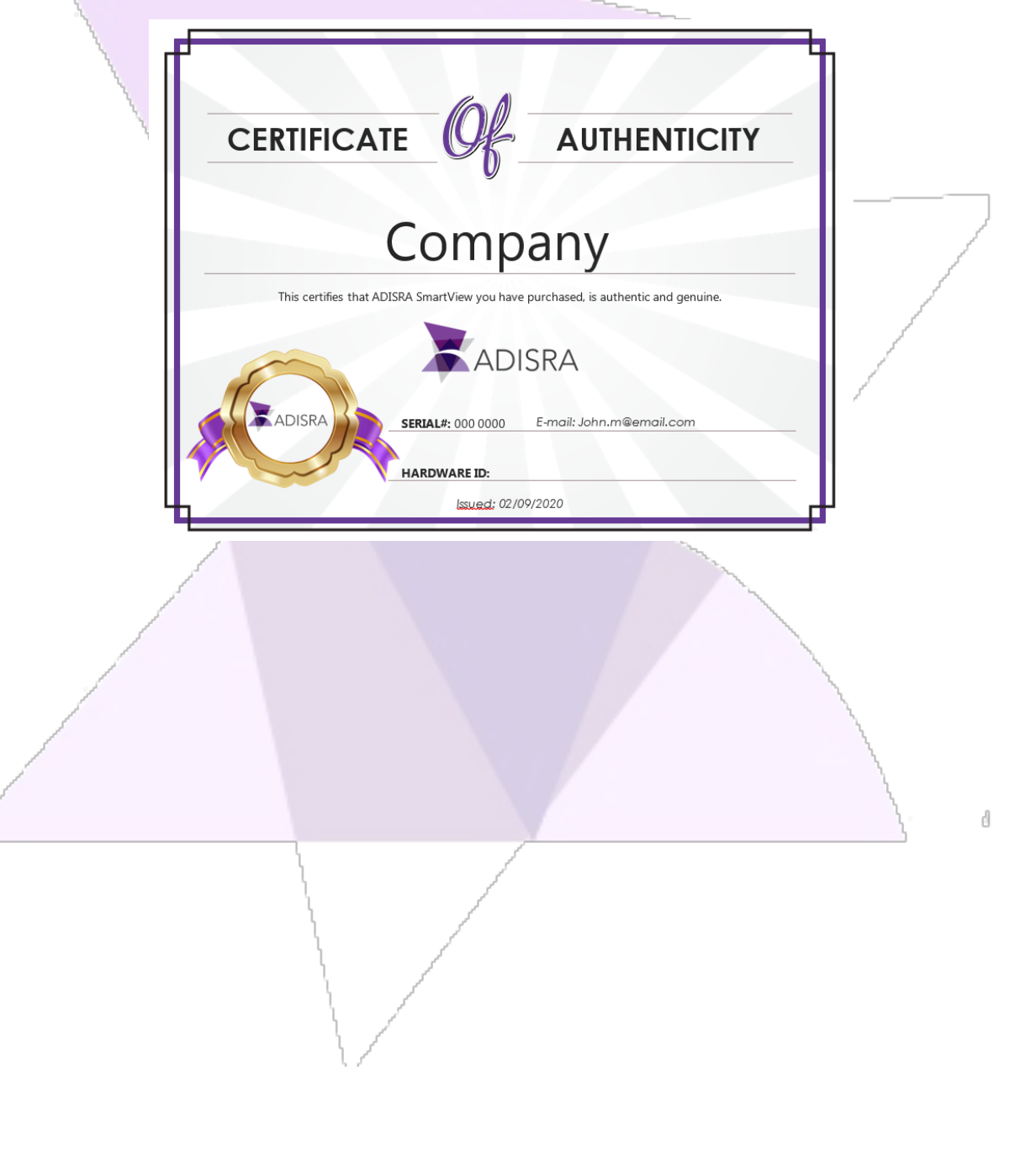

ADISRA · 6001 W. Palmer Lane, Suite 350-285 · Austin, TX 78727 Phone: 1-833-5ADISRA (1-833-523-4772) · . 1-512-993-2949

## 12. Application Deployment and Execution

In this topic we will explain how to execute and interact with Linux Runtime.

## 12.1. Transfer Application

#### 12.1.1. Uploading ADISRA SmartView projects Manually

Applications can be manually transferred by directly moving the application folder from one location to another, eliminating the need for additional configuration.

## 12.1.2. Uploading ADISRA SmartView projects to Linux using the Remote Management Tool

This is the best tool to transfer and manage the applications on a Linux environment.

To upload a project to Linux, you should connect using Remote Management Tool to the Linux server (the RemoteToolsServiceLnx must be running).

- In the Remote Management Tool window, the 'Local' field should be filled in with the opened project. By default, it will have the current application folder loaded in the Engineering environment, so you probably won't need to change it.
- 2. In the 'Target' field go to the [...] button and choose the path to where the project should be uploaded in the Linux server, then click the 'Upload' button for the action to be completed:

| 1 |                                                                 |                      |
|---|-----------------------------------------------------------------|----------------------|
| 1 | 🛣 Remote Management Tool                                        | - 🗆 ×                |
| 1 | Target Project License Logs                                     |                      |
| 1 | Upload (This PC -> Remote PC) Download (Re                      | emote PC -> This PC) |
| 1 | Project Path Project Path                                       | h                    |
| 1 | Local: C:\Users\enrico.tucunduva\Desktop\Screen_Graphic Target: |                      |
|   | Target: /home/enrico/Documents Local:                           |                      |
|   | Run Stop Shortcut Upload                                        | Download             |
|   | Files                                                           |                      |
|   | Target: Send Local:                                             | Get                  |
|   |                                                                 |                      |
|   | Web                                                             |                      |
|   | Target Folder:                                                  |                      |
|   |                                                                 |                      |
|   | Select the Graphics application folder or a specific graphic:   |                      |
|   | Save Htmi                                                       |                      |
|   |                                                                 |                      |
|   |                                                                 |                      |
|   |                                                                 |                      |
|   |                                                                 |                      |
|   |                                                                 | Close                |

ADISRA · 6001 W. Palmer Lane, Suite 350-285 · Austin, TX 78727 Phone: 1-833-5ADISRA (1-833-523-4772) · . 1-512-993-2949

www.ADISRA.com 37

d

3. The project is uploaded to the Linux server and can be executed by clicking on the "Run" button.

12.1.3. Uploading web pages to Linux (for Web Viewer access) using the Remote Management Tool

In the project tab the user also has the option to upload files manually or upload the html pages.

 The image below highlights the target folder, the source, and the Save Html button. The source can be selected as the entire Graphics folder or a single graphic.

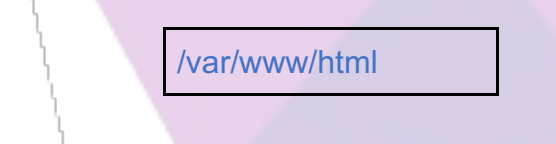

2. Next, click the [...] button next to the 'Select the Graphics application folder or a specific graphic field to choose the desired graphic to be uploaded.

| ſ | Upload (This PC -> Remote PC)                                 | Download (Remote PC -> This PC) |          |
|---|---------------------------------------------------------------|---------------------------------|----------|
|   | Project Path                                                  | Project Path                    |          |
|   | Local: C:\Users\enrico.tucunduva\Desktop\Screen_Graphic       | Target:                         |          |
|   | Target: /home/enrico/Documents                                | Local:                          |          |
| / | Run Stop     Shortcut     Upload                              |                                 | Download |
|   | Files                                                         | Files                           |          |
|   | Target: Send                                                  | Local:                          | Get      |
|   |                                                               |                                 |          |
|   | Web                                                           |                                 |          |
|   | Target Folder:                                                |                                 |          |
|   | /var/www/html                                                 |                                 |          |
|   | Select the Graphics application folder or a specific graphic: |                                 |          |
|   | C:\Users\enrico.tucunduva\Desktop\Screen_Gra                  |                                 |          |
|   |                                                               |                                 |          |
|   |                                                               |                                 |          |

ADISRA · 6001 W. Palmer Lane, Suite 350-285 · Austin, TX 78727 Phone: 1-833-5ADISRA (1-833-523-4772) ·. 1-512-993-2949

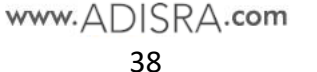

3. If everything is configured correctly, click the 'Save Html' button to upload the graphics.

## 12.2. Execute the Runtime Process

There are different ways to execute the Linux Runtime, in this section some of them will be explained.

## 12.2.1. Linux Runtime execution (command line)

To manually execute the Linux Runtime, copy the ADISRA Smart View project to the Linux workstation and type the following command (It will be necessary to type the root password):

*note:* The *ProjectPath* argument must provide the path to the ADISRA SmartView project file;

cd /home/svlnxadm/ADISRA-RunTimeLnx-Release sudo ./RunTimeLnx ProjectPath="/home/svlnxadm/projects/SVProjects/complete/complete.prj" svlnxadm@svlnxvm:-/ADISRA-RunTimeLnx-Release\$ sudo ./RunTimeLnx ProjectPath="/home/svlnxadm/projects/SVProjects/complete.prj" [sudo] password for svlnxadm: Project path successfully read:[/home/svlnxadm/projects/SVProjects/complete.prj] Inf: Microsoft.hosting.ifetime[14] Now listening on: http://localhost:9003

> ADISRA · 6001 W. Palmer Lane, Suite 350-285 · Austin, TX 78727 Phone: 1-833-5ADISRA (1-833-523-4772) · . 1-512-993-2949

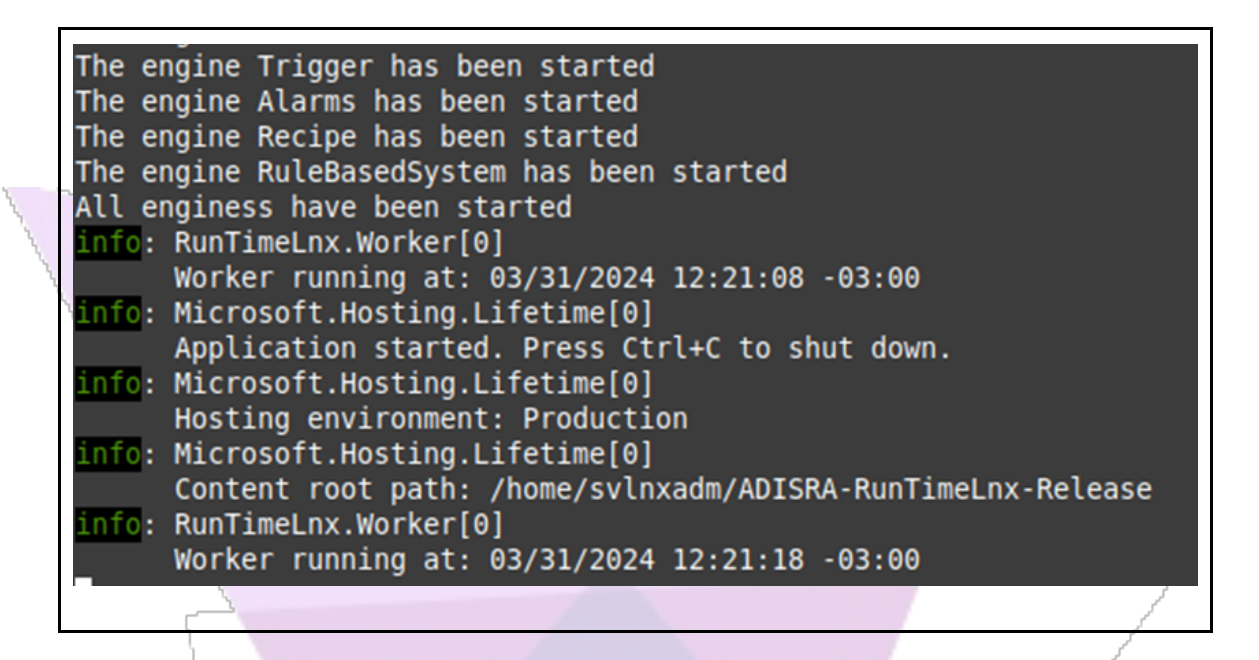

#### 12.2.2. Linux Runtime execution (Remote Management Tool)

In the project tab the user also has the option to upload files to the Linux server. After the RMT connection is made, and the project uploaded, simply click the 'Run' button:

|   |                                                               | and the second second s |          |
|---|---------------------------------------------------------------|----------------------------------------------------------------------------------------------------|----------|
| 8 | 📚 Remote Management Tool                                      | ~                                                                                                    | – 🗆 X    |
|   | Target Project License Logs                                   |                                                                                                    |          |
|   | Upload (This PC -> Remote PC)                                 | Download (Remote PC -> This PC)                                                                                                    |          |
| 1 | Project Path                                                  | Project Path                                                                                                    |          |
| 1 | Local: C:\Users\enrico.tucunduva\Desktop\Screen_Graphic       | Target:                                                                                                    |          |
|   | Target: /home/enrico/Documents                                | Local:                                                                                                    |          |
|   | Run Stop Shortcut Upload                                      |                                                                                                    | Download |
| / | Files<br>Target: Send                                         | Files                                                                                                    | Get      |
|   | Web                                                           |                                                                                                    |          |
|   | Target Folder:                                                |                                                                                                    |          |
|   | C:\inetpub\wwwroot\Screen_Graphics_lest                       |                                                                                                    |          |
|   | Select the Graphics application folder or a specific graphic: |                                                                                                    |          |
|   |                                                               |                                                                                                    |          |
|   |                                                               |                                                                                                    |          |
|   |                                                               |                                                                                                    |          |
|   |                                                               |                                                                                                    | Close    |

ADISRA · 6001 W. Palmer Lane, Suite 350-285 · Austin, TX 78727 Phone: 1-833-5ADISRA (1-833-523-4772) ·. 1-512-993-2949

#### 12.2.3. Linux Runtime execution (As a service)

To execute the ADISRA SmartView Runtime as a service so that it becomes available immediately after the boot (before login), the Linux Systemd service manager can be used. The steps below briefly describe how it can be configured.

**IMPORTANT**: Not all Linux distributions natively support Systemd.

#### 12.2.3.1. Configure the appsettings.json

Edit the appsettings.json file, located in the ADISRA SmartView Linux Runtime installation, and set the ADISRA SmartView project that will be loaded into the Runtime:

/home/svInxadm/ADISRA-RunTimeLnx-Release/appsettings.json

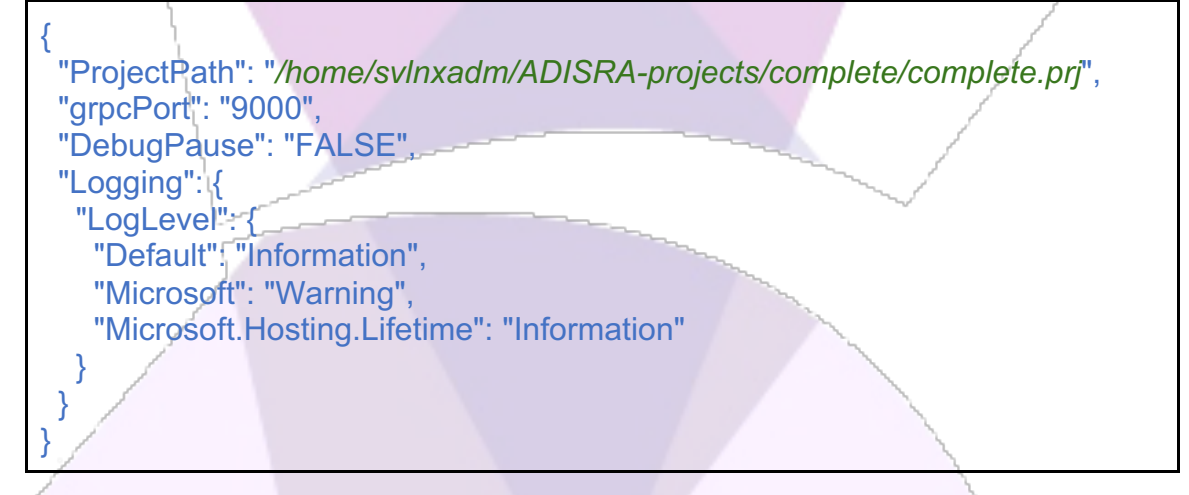

*Note:* The paths illustrated will vary depending on the installation folder and project path.

### 12.2.3.2. Create the Systemd service file

The Systemd service file must be created as follows in the path "/etc/systemd/system". The following command will create the file and open the editor:

sudo vi /etc/systemd/system/runtimelnx.service

ADISRA · 6001 W. Palmer Lane, Suite 350-285 · Austin, TX 78727 Phone: 1-833-5ADISRA (1-833-523-4772) ·. 1-512-993-2949

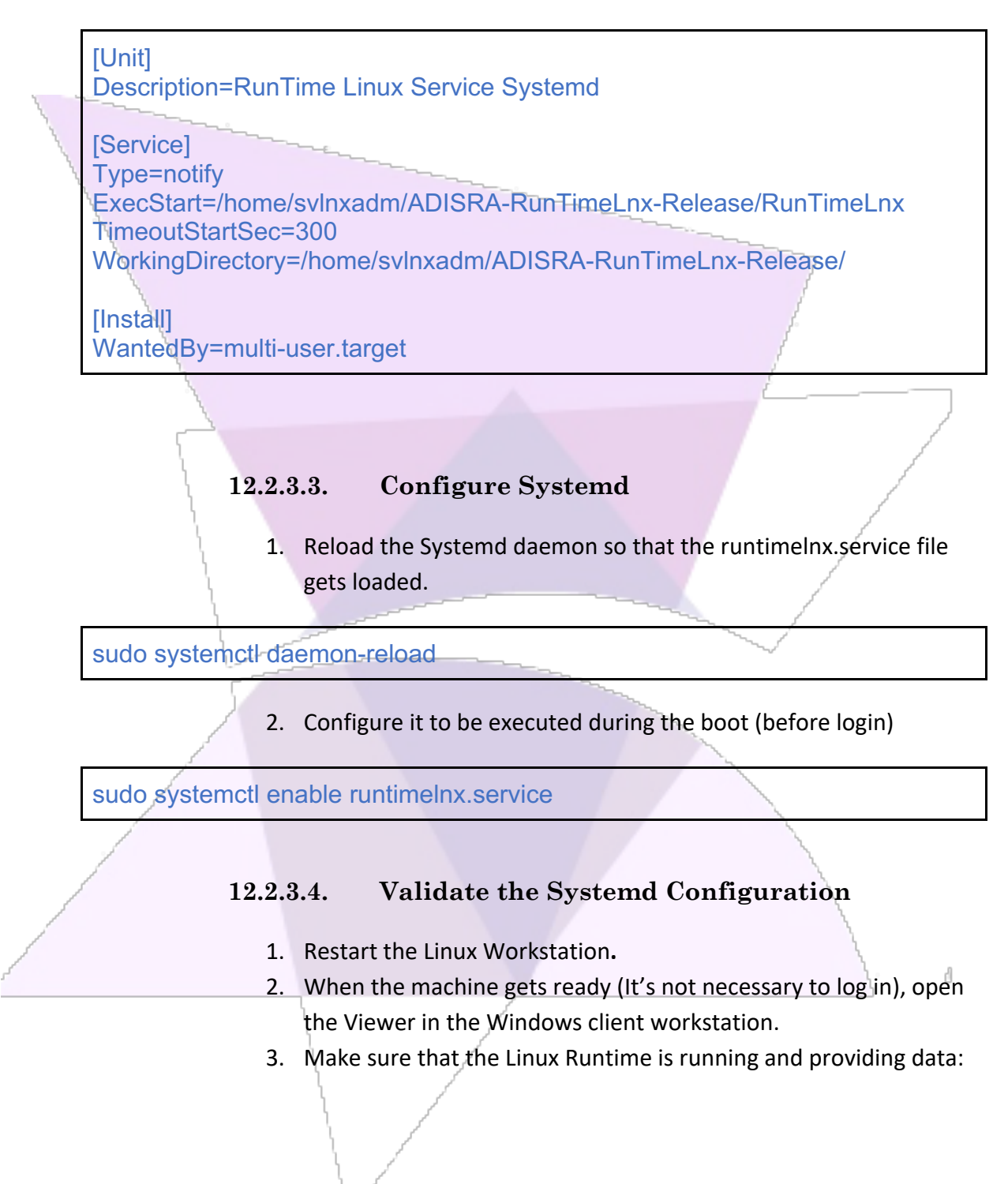

Press "i" to enter insert mode, paste the following content and save with ":x":

ADISRA · 6001 W. Palmer Lane, Suite 350-285 · Austin, TX 78727 Phone: 1-833-5ADISRA (1-833-523-4772) ·. 1-512-993-2949

| svlnxvm              |                                                                                                    | <b>☆</b> ⊞ br 21:4 | 9 ( <sup>1</sup> ) |
|----------------------|----------------------------------------------------------------------------------------------------|--------------------|--------------------|
| svlnxadm<br>Password |                                                                                                    |                    |                    |
|                      | Dashboard Simulation Simulated Value: -1288919685 Service Tag Service 1: 39 Tag Service 2: 78 Trigger Trigger: Click To Increment Tag Increment: 0 | Modbus             | - C ×              |
|                      |                                                                                                    |                    |                    |

12.2.3.5.

Systemd useful commands

| Command                                  | Description                                                                                                    |
|------------------------------------------|----------------------------------------------------------------------------------------------------|
| sudo systemctl status runtimelnx.service | Descriptionmctl status runtimelnx.serviceDisplays the service status (enabled, started,<br>stopped, etc)mctl start runtimelnx.serviceManually starts the servicemctl stop runtimelnx.serviceManually stops the servicemctl enable runtimelnx.serviceEnables the service to be executed during the<br>system startup (boot)mctl daemon-reloadMust be executed whenever a change to the<br>"runtimelnx.service" file is made.alctl -u runtimelnx.serviceVisualize the outputs generated from the ADISRA<br>SmartView Linux Runtime while the service is<br>running |
| sudo systemctl start runtimelnx.service  | Manually starts the service                                                                                                    |
| sudo systemctl stop runtimelnx.service   | Manually stops the service                                                                                                    |
| sudo systemctl enable runtimelnx.service | Enables the service to be executed during the system startup (boot)                                                                                                    |
| sudo systemctl daemon-reload             | Must be executed whenever a change to the<br>"runtimelnx.service" file is made.                                                                                                    |
| sudo journalctl -u runtimelnx.service    | Visualize the outputs generated from the ADISRA<br>SmartView Linux Runtime while the service is<br>running.                                                                                                    |

### 12.3. Ports

The application uses specific ports for some functionalities. Users can change these ports in project, the default configurations are as follows:

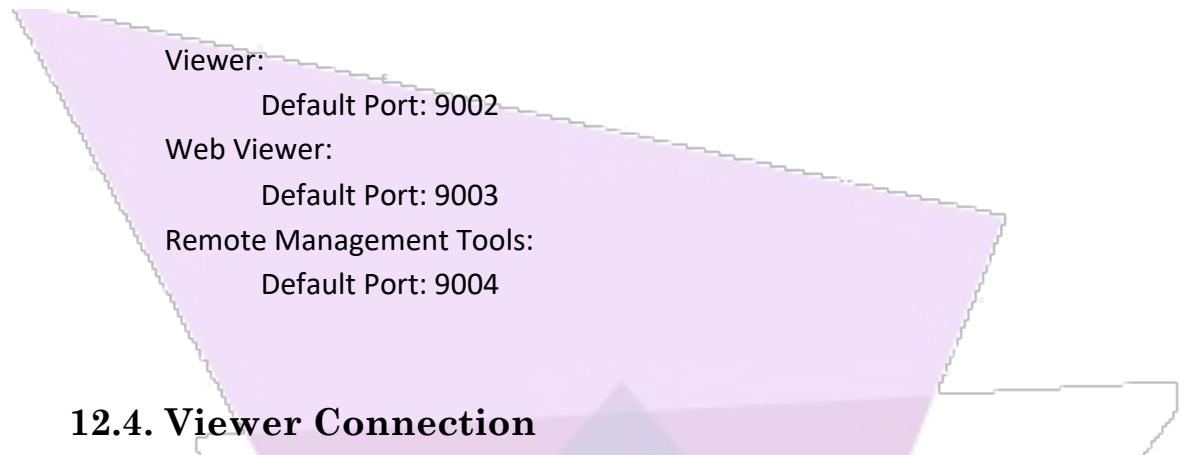

This section shows the ADISRA SmartView Viewer being used for remote access.

To access the Runtime remotely, open the Viewer application of the ADISRA SmartView using the Launcher or, go directly to the installation folder (by default, C:\Program Files (x86)\ADISRA\Adisra SmartView\Bin\Viewer.exe). The following window will appear:

| 🛣 Vi  | ewer — 🗆 X                        | -  |   |
|-------|-----------------------------------|----|---|
| IP:   | 192.168.1.111                     |    |   |
| Port: | 9002<br>rce project download      | ×. |   |
| ✓ Sa  | ustom Resolution:<br>w 1280 H 720 |    |   |
| [     | Test Connection Connect           |    | d |

Go to the Linux server and in the Command Prompt use the following command to get its IP address:

hostname -I # 192.168.2.215 2804:3404:101:8f00:3a84:af16:998e:45c7 2804:3404:101:8f00:ecc3:52bc:502c:d949

> ADISRA · 6001 W. Palmer Lane, Suite 350-285 · Austin, TX 78727 Phone: 1-833-5ADISRA (1-833-523-4772) · . 1-512-993-2949

Insert the IP address in the 'IP' field and click the test connection button, if the Runtime is active and the connection is successful the following message should appear

Connection is OK OK

You should now be able to click the connect button and the project graphics will be loaded. Please make sure that the startup graphic is selected or else the screens won't be displayed:

| N - H - H - H      | । 🕒 🤊 🥲                     | 0      | 6 🔍 📀                             | • •                       |
|--------------------|-----------------------------|--------|-----------------------------------|---------------------------|
| Runtime            | Verify                      | View   | Settings                          | Security                  |
| Startup Graphic: M | lain                        |        |                                   | Ŧ                         |
| Show Graphics in   | the Viewer<br>in the Viewer | Save H | HTML with the<br>e events fall th | document<br>rough objects |
|                    |                             |        | Graphics                          |                           |
|                    |                             |        |                                   |                           |

### 12.5. Web Connection

After saving the graphics as Html and transferring the web pages to the target Linux machine, it is important that you have configured a Web Server. In this example we use Apache as the serves for the web pages and it uses the path "/var/www/html". By default, Apache's installation already places an index.html on that folder, so we can test it "localhost/index.html" using a local web browser for desktop distributions.

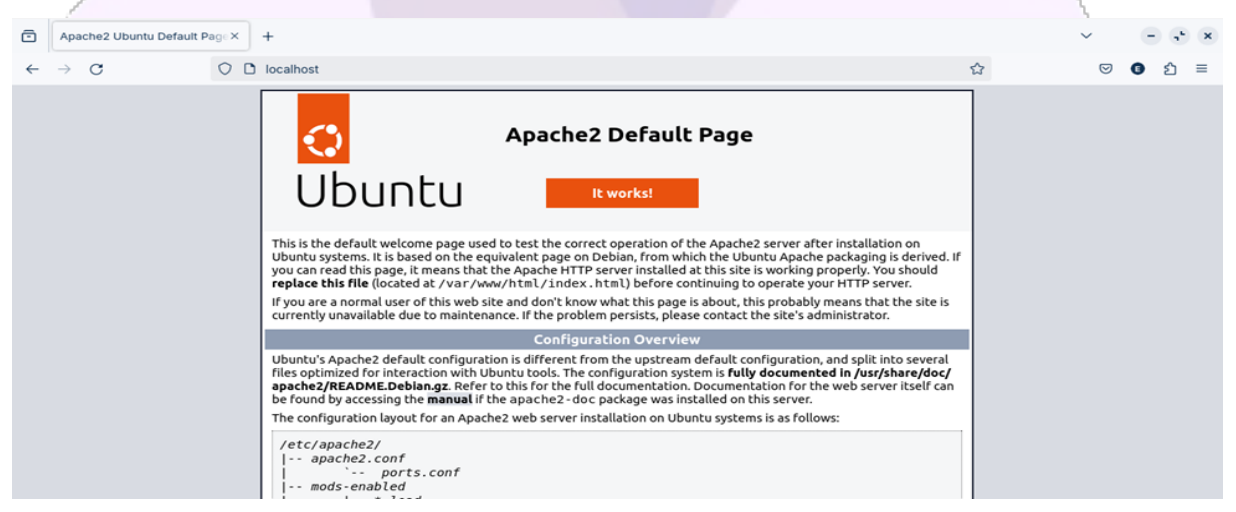

ADISRA · 6001 W. Palmer Lane, Suite 350-285 · Austin, TX 78727 Phone: 1-833-5ADISRA (1-833-523-4772) ·. 1-512-993-2949

www.ADISRA.com 45

To open the web pages from your application, first make sure you transferred them to "/var/www/html". Let's say "/var/www/html/DemoApp".

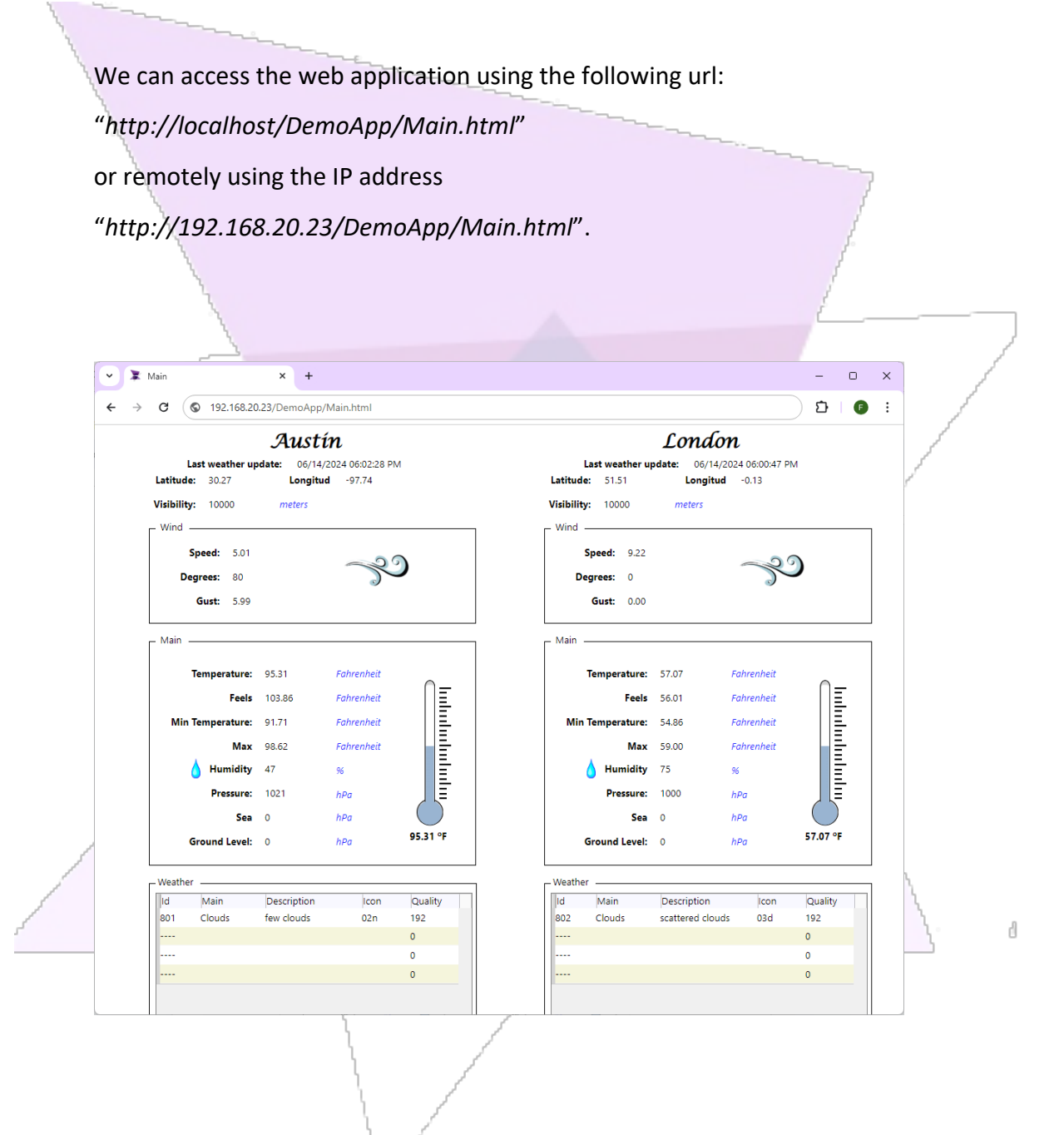

## 12.6. Data Watcher Connection

To remotely connect the Data Watcher to the ADISRA SmartView Runtime Linux please follow the steps below:

ADISRA · 6001 W. Palmer Lane, Suite 350-285 · Austin, TX 78727 Phone: 1-833-5ADISRA (1-833-523-4772) · . 1-512-993-2949 1. To get the Linux IP Address: Go to the Linux server and open a Command Prompt. Use the following command to get its IP address.

| hostname -I<br># 192.168.2.215 2804:3404:101:8f00:3a84:af16:998e:45c7<br>2804:3404:101:8f00:ecc3:52bc:502c:d949 |                                                                                                    |                                                                                                    |                                                                                              |                                              |  |  |  |
|----------------------------------------------------------------------------------------------------|----------------------------------------------------------------------------------------------------|----------------------------------------------------------------------------------------------------|----------------------------------------------------------------------------------------------|----------------------------------------------|--|--|--|
| <ol> <li>In t<br/>the<br/>fold</li> <li>As s<br/>por</li> </ol>                                                 | he Windows compute<br>Data Watcher using t<br>ler.<br>soon as the Data Wat<br>t number (9002 by de                                                                                                    | er with the data watche Launcher or dis<br>the Launcher or dis<br>cher opens, you ca<br>efault) and connect | atcher installed, plo<br>rectly from the inst<br>an set the IP addres<br>t to the Linux Runt | ease open<br>callation<br>ss and the<br>ime. |  |  |  |
| 🕈 Data Watcher                                                                                                  |                                                                                                    |                                                                                                    | _                                                                                            | o x                                          |  |  |  |
| Connected IP: 192.168.20.23                                                                                     | Port: 9002 Connect<br>ataWatcher System Tags                                                                                                    | ]                                                                                                    | OptionsLoad                                                                                  | Always On Top                                |  |  |  |
| Tag                                                                                                    | Value                                                                                                    | Time Stamp                                                                                                  | Quality                                                                                      |                                              |  |  |  |
|                                                                                                    | { [40], String }                                                                                                    | ]                                                                                                    |                                                                                              | X                                            |  |  |  |
|                                                                                                    | 0                                                                                                    | 6/14/2024 4:36:01 PM                                                                                        | 192                                                                                          | X                                            |  |  |  |
|                                                                                                    | <ul> <li>ame -I<br/>168.2.215 2804:3404:101:8f00:3a84:af16:998e:45c7<br/>3404:101:8f00:ecc3:52bc:502c:d949</li> <li>2. In the Windows computer with the data watcher installed, please open<br/>the Data Watcher using the Launcher or directly from the installation<br/>folder.</li> <li>3. As soon as the Data Watcher opens, you can set the IP address and the<br/>port number (9002 by default) and connect to the Linux Runtime.</li> <li>IP: 192.168.20.23 Port: 9002 Connect</li> <li>Clean DataWatcher</li> <li>System Tags</li> <li>Gue (WEATHER)</li> <li>Gr14/2024 4:3601 PM</li> <li>192</li> <li>Stations</li> <li>Gr14/2024 6:3005 PM</li> <li>192</li> <li>(I4L) WEATHER, DAR</li> <li>Stations</li> <li>Gr14/2024 6:3005 PM</li> <li>192</li> <li>(IMIN )</li> <li>Gr14/2024 6:3005 PM</li> <li>192</li> <li>(WIND)</li> <li>Gr14/2024 6:3005 PM</li> <li>192</li> <li>(WIND)</li> <li>Gr14/2024 6:3005 PM</li> <li>192</li> <li>(IMIN )</li> <li>Gr14/2024 6:3005 PM</li> <li>192</li> <li>(IMIN )</li> <li>Gr14/2024 6:3005 PM</li> <li>192</li> <li>(IMIN )</li> <li>Gr14/2024 6:3005 PM</li> <li>192</li> <li>(IMIN )</li> <li>Gr14/2024 6:3005 PM</li> <li>192</li> <li>(IMIN )</li> <li>Gr14/2024 6:3005 PM</li> <li>192</li> <li>(IMIN )</li> <li>Gr14/2024 6:3005 PM</li> <li>192</li> <li>(IMIN )</li> <li>Gr14/2024 6:3005 PM</li> <li>192</li> <li>(IMAIN )</li> <li>Gr14/2024 6:3005 PM</li> <li>192</li> <li>(IMAIN )</li> <li>Gr14/2024 6:3005 PM</li> <li>192</li> <li>(IMAIN )</li> <li>Gr14/2024 6:3005 PM</li> <li>192</li> <li>(IMAIN )</li> <li>Gr14/2024 6:3005 PM</li> <li>192</li> <li>(IMAIN )</li> <li>Gr14/2024 6:3005 PM</li> <li>192</li> <li>(IMAIN )</li> <li>Gr14/2024 6:3005 PM</li> <li>192</li> <li>(IMAIN )</li> <li>Gr14/2024 6:3005 PM</li> <li>192</li> <li>(IMAIN )</li> <li>Gr14/2024 6:3005 PM</li> <li>192</li> <li>(IMAIN )</li> <li>Gr14/2024 6:3005 PM</li> <li>192</li> <li>(IMAIN )</li> <li>Gr14/2024 6:3005 PM</li> <li>192</li> <li>(IMAIN )</li> <li>Gr14/2024 6:3005 PM</li> <li>192</li> <li>(IMAIN )</li> <li>Gr14/2024 6:3005 PM</li> <li>192</li> </ul>                                                                                                    |                                                                                                    |                                                                                              |                                              |  |  |  |
| WeatherParams                                                                                                   | stname -I<br>92.168.2.215 2804:3404:101:8f00:3a84:af16:998e:45c7<br>p4:3404:101:8f00:ecc3:52bc:502c:d949<br>2. In the Windows computer with the data watcher installed, please open<br>the Data Watcher using the Launcher or directly from the installation<br>folder.<br>3. As soon as the Data Watcher opens, you can set the IP address and the<br>port number (9002 by default) and connect to the Linux Runtime.<br>er<br>IP 1921682023 Port 9002 Connect<br>Tag Value Time Stamp Quality X<br>see Load Always On Top<br>Tag Value Time Stamp Quality X<br>ger<br>True 6/14/2024 43601 PM 192 X<br>ger<br>frams (WEATHER) 6/14/2024 43605 PM 192<br>tude 51,51 6/14/2024 63005 PM 192<br>ather (I4) WEATHER,PAR )<br>6/14/2024 63005 PM 192<br>in (IMAIN)<br>bility 10000 6/14/2024 63005 PM 192<br>in (IMAIN)<br>bility 10000 6/14/2024 63005 PM 192<br>in (IWATHER) X<br>in (IMAIN)<br>bility 10000 6/14/2024 63005 PM 192<br>in (IMAIN)<br>bility 10000 6/14/2024 63005 PM 192<br>in (IWATHER) X<br>in (IWATHER) X<br>in (IWATHER) |                                                                                                    |                                                                                              |                                              |  |  |  |
| .Longitude                                                                                                    | -0,13                                                                                                    | 6/14/2024 6:30:05 PM                                                                                        | 192                                                                                          |                                              |  |  |  |
| ■ .Latitude                                                                                                    | 51,51                                                                                                    | 6/14/2024 6:30:05 PM                                                                                        | 192                                                                                          |                                              |  |  |  |
| ■ .Weather                                                                                                    | { [4], WEATHER_PAR }                                                                                                    |                                                                                                    |                                                                                              |                                              |  |  |  |
| ■ .BaseVal                                                                                                    | stations                                                                                                    | 6/14/2024 6:30:05 PM                                                                                        | 192                                                                                          |                                              |  |  |  |
| ■ .Main                                                                                                    | { MAIN }                                                                                                    |                                                                                                    |                                                                                              |                                              |  |  |  |
| ■ .Visibility                                                                                                   | 10000                                                                                                    | 6/14/2024 6:30:05 PM                                                                                        | 192                                                                                          |                                              |  |  |  |
| .Wind                                                                                                    | { WIND }                                                                                                    | ]                                                                                                    |                                                                                              |                                              |  |  |  |
| .Dt                                                                                                    | 6/14/2024 6:19:46 PM                                                                                                    | 6/14/2024 6:29:32 PM                                                                                        | 192                                                                                          |                                              |  |  |  |
| .DtUTC                                                                                                    | 1718399986                                                                                                    | 6/14/2024 6:30:05 PM                                                                                        | 192                                                                                          |                                              |  |  |  |
| WeatherParams2                                                                                                  | { WEATHER }                                                                                                    |                                                                                                    |                                                                                              | X                                            |  |  |  |
|                                                                                                    |                                                                                                    |                                                                                                    |                                                                                              | X                                            |  |  |  |
|                                                                                                    |                                                                                                    |                                                                                                    |                                                                                              |                                              |  |  |  |

*Note:* The IP Address retrieved by the Linux command should be inserted in the windows command.

4. Now you can start monitoring the application tags remotely.

## 13. Linux Runtime troubleshooting

This topic provides concise guidance for diagnosing and resolving issues encountered while running Runtime applications on Linux systems.

# 13.1. How to check if the Runtime executables have permission to be executed

To check if the Runtime executables have permission to be executed, open a Command Prompt and use the following command:

Is -I ./AdisraRunTime/RemoteToolsService ./AdisraRunTime/RunTimeLnx # -rwxrwxr-x 1 svInxadm svInxadm 142840 Dec 27 10:28 ./AdisraRunTime/RemoteToolsService # -rwxrwxr-x 1 svInxadm svInxadm 142840 Dec 27 10:23 ./AdisraRunTime/RunTimeLnx

## 13.2. Permission denied in Web Viewer

When accessing a project via web viewer it is possible that the folder permissions are blocked. To resolve the problem, open a Command Prompt and use the following command:

sudo chown - R svlnxadm:svlnxadm /var/www/html/<project\_name> sudo chmod - R 755 /var/www/html/<project\_name>

**Note:** The user 'svlnxadm' should be adjusted according to the use case scenario, and the same should be done with '<project\_name>' using the actual project name.

## 13.3. Runtime Logs on Linux

If analyzing logs is required, there are different ways to access them (via Remote Management Tool or by configuring logs to be saved locally on Linux for future reference).

ADISRA · 6001 W. Palmer Lane, Suite 350-285 · Austin, TX 78727 Phone: 1-833-5ADISRA (1-833-523-4772) · 1-512-993-2949

#### 13.3.1. Analyzing Logs using the Remote Management Tool

In the Remote Management Tool, go to the 'Logs' tab and select the 'Active' checkbox:

| Remote   | e Management To | ol                            |                            | _ |  |
|----------|-----------------|-------------------------------|----------------------------|---|--|
| get Pr   | roject License  | Logs                          |                            |   |  |
| Active   |                 |                               |                            |   |  |
| Severity | Source          | Description                   | TimeStamp                  |   |  |
| 0        | Tunneling       | Starting Engine Tunneling     | 04/12/2024 03:06:29.922 PM |   |  |
| 0        | Tunneling       | Engine Tunneling started      | 04/12/2024 03:06:30.642 PM |   |  |
| 0        | History         | Starting Engine History       | 04/12/2024 03:06:30.723 PM |   |  |
| 0        | History         | Engine History started        | 04/12/2024 03:06:33.036 PM |   |  |
| 0        | Service         | Starting Engine Service       | 04/12/2024 03:06:33.113 PM |   |  |
| 0        | Service         | Engine Service started        | 04/12/2024 03:06:33.418 PM |   |  |
| 0        | System          | Starting Engine Simulation    | 04/12/2024 03:06:33.550 PM |   |  |
| 0        | System          | Engine Simulation started     | 04/12/2024 03:06:33.589 PM |   |  |
| 0        | OPC UA Client   | Starting Engine OPC UA Client | 04/12/2024 03:06:33.686 PM |   |  |
| 0        | Driver          | Starting Engine Drivers       | 04/12/2024 03:06:33.791 PM |   |  |
| 0        | Driver          | Engine Drivers started        | 04/12/2024 03:06:33.914 PM |   |  |
| 0        | Database        | Starting Engine Database      | 04/12/2024 03:06:33.996 PM |   |  |
| 0        | Database        | Engine Database started       | 04/12/2024 03:06:34.007 PM |   |  |
| 0        | Trigger         | Starting Engine Triggers      | 04/12/2024 03:06:34.096 PM |   |  |
| 0        | Trigger         | Engine Triggers started       | 04/12/2024 03:06:34.199 PM |   |  |
| 0        | Alarms          | Starting Engine Alarm History | 04/12/2024 03:06:34.304 PM |   |  |
| 0        | OPC UA Client   | Engine OPC UA Client started  | 04/12/2024 03:06:34.450 PM |   |  |
| 0        | Alarms          | Engine Alarm History started  | 04/12/2024 03:06:34.743 PM |   |  |
| 0        | Recipe          | Starting Engine Recipes       | 04/12/2024 03:06:34.819 PM |   |  |
| 0        | Recipe          | Engine Recipes started        | 04/12/2024 03:06:34.889 PM |   |  |

Close

d

Every time you change the filters; you will need to stop and re-upload the application to the target system and restart it.

#### 13.3.2. Analyzing Logs saved locally on the Linux machine.

You can set the runtime log to be saved locally on the Linux application folder by editing the application to save runtime logs (disabled by default). As soon as you enable it, please stop the application, re-upload it to the Linux machine and start the application. It will save the runtime log to the logs folder inside the application folder.

> ADISRA · 6001 W. Palmer Lane, Suite 350-285 · Austin, TX 78727 Phone: 1-833-5ADISRA (1-833-523-4772) ·. 1-512-993-2949 www.ADISRA.com

d

| Remote Managen     | nent Tool                                                                                                    |                                                                                                    | -      |      | ×            |
|--------------------|----------------------------------------------------------------------------------------------------|----------------------------------------------------------------------------------------------------|--------|------|--------------|
| Target Project Lic | ense Logs                                                                                                    |                                                                                                    |        |      |              |
| ✓ Active           |                                                                                                    |                                                                                                    |        |      |              |
| L                  |                                                                                                    |                                                                                                    |        |      |              |
| everity Source     | Description                                                                                                    |                                                                                                    |        |      |              |
| DriverRead         | Started to read item from tag 'WeatherParams2.Wind.speed' f                                                                                                    | from document 'WeatherAustin'                                                                                                    |        |      | ^            |
| DriverRead         | Started to read item from tag 'WeatherParams2.Wind.deg' fro                                                                                                    | m document 'WeatherAustin'                                                                                                    |        |      |              |
| DriverRead         | Started to read item from tag 'WeatherParams2.Wind.gust' fro                                                                                                    | om document 'WeatherAustin'                                                                                                    |        |      |              |
| DriverRead         | Started to read item from tag WeatherParams2.DtoTC from (                                                                                                    | lue '-0 1257'                                                                                                    |        |      |              |
| DriverRead         | Finished to read item from tag 'WeatherParams, Latitude' value                                                                                                    | e '51.5085'                                                                                                    |        |      |              |
| DriverRead         | DriverRead Finished to read item from tag 'WeatherParams Weather[0].id' value '804'                                                                                                    | ' value '804'                                                                                                    |        |      |              |
| DriverRead         | Finished to read item from tag 'WeatherParams.Weather[0].m                                                                                                    | ain' value 'Clouds'                                                                                                    |        |      |              |
| 👼 DriverRead       | Finished to read item from tag 'WeatherParams.Weather[0].de                                                                                                    | esc' value 'overcast clouds'                                                                                                    |        |      |              |
| 👼 DriverRead       | Finished to read item from tag 'WeatherParams.Weather[0].ice                                                                                                    | on' value '04n'                                                                                                    |        |      |              |
| DriverRead         | Error to read item from tag 'WeatherParams.Weather[1].id': 'Ir                                                                                                    | nvalid parameter'                                                                                                    |        |      |              |
| DriverRead         | Error to read item from tag 'WeatherParams.Weather[1].main'                                                                                                    | : 'Invalid parameter'                                                                                                    |        |      |              |
| DriverRead         | Error to read item from tag 'WeatherParams.Weather[1].des                                                                                                    | Clear                                                                                                    |        |      |              |
| DriverRead         | Error to read item from tag 'WeatherParams.Weather[1].ico                                                                                                    | Сору                                                                                                    |        |      |              |
| 🛛 😢 DriverRead     | Error to read item from tag 'WeatherParams.Weather[2].id':                                                                                                    | Filter By Origin                                                                                                    |        |      |              |
| DriverRead         | Error to read item from tag 'WeatherParams.Weather[2].ma                                                                                                    |                                                                                                    | ÷.     |      |              |
| DriverRead         | Error to read item from tag 'WeatherParams.Weather[2].des                                                                                                    |                                                                                                    | - L    |      | ~            |
| <                  |                                                                                                    |                                                                                                    |        |      | 2            |
|                    |                                                                                                    | Days to keep: 5                                                                                                    |        | Clos | se           |
|                    |                                                                                                    | ✓ Save Runtime Logs                                                                                                    |        |      |              |
|                    |                                                                                                    | Days to keep: 5                                                                                                    |        |      |              |
|                    |                                                                                                    | Export Log to File                                                                                                    |        | -    |              |
|                    |                                                                                                    |                                                                                                    | 1      |      |              |
|                    | and a second second sec |                                                                                                    | 1      |      |              |
|                    |                                                                                                    |                                                                                                    | 5      |      |              |
|                    |                                                                                                    | _                                                                                                    |        |      |              |
|                    |                                                                                                    | and the second second s |        |      |              |
|                    |                                                                                                    | and a second second second second second second second second second second second second second second second                                                                                                    |        |      |              |
|                    | 1                                                                                                    |                                                                                                    |        |      |              |
| 1                  |                                                                                                    |                                                                                                    |        |      |              |
|                    |                                                                                                    |                                                                                                    |        |      |              |
|                    |                                                                                                    |                                                                                                    |        |      |              |
|                    | View® and Knowledge View® are the                                                                                                    | registered the desce                                                                                                    | ake at |      | • <b>D</b> • |

© 2025 ADISRA, LLC. All Rights Reserved.

ADISRA · 6001 W. Palmer Lane, Suite 350-285 · Austin, TX 78727 Phone: 1-833-5ADISRA (1-833-523-4772) · . 1-512-993-2949